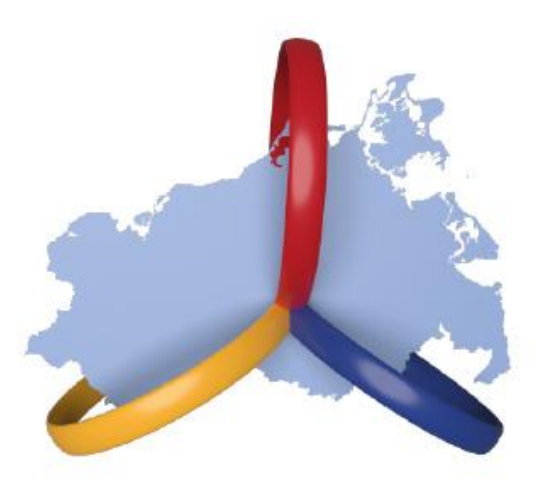

# KREBSREGISTER MECKLENBURG-VORPOMMERN

Registerstelle Treuhandstelle Zentralstelle

# MELDERPORTAL DES KREBSREGISTERS M-V

Anleitung zur Online-Erfassung von Meldungen im Melderportal

**A**GENDA

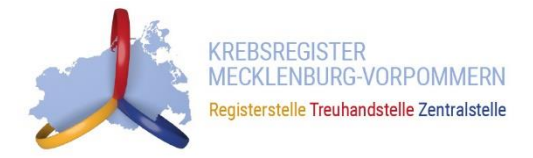

- Anforderungen an eine Meldung
- Personendaten anlegen
- Meldungszuordnung
- Diagnosemeldung erfassen
- Operationsmeldung erfassen
- <u>Strahlentherapie erfassen</u>
- <u>Systemische Therapie erfassen</u>
- Verlaufsmeldung erfassen
- Abschlussmeldung (Tod) erfassen
- <u>Patientensuche</u>
- <u>Zwischenspeichern von Meldungen</u>
- Meldung bearbeiten oder löschen
- Meldungsstatus

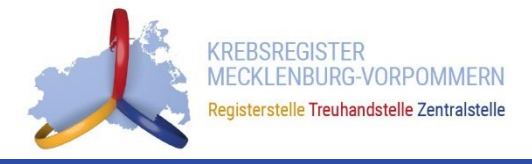

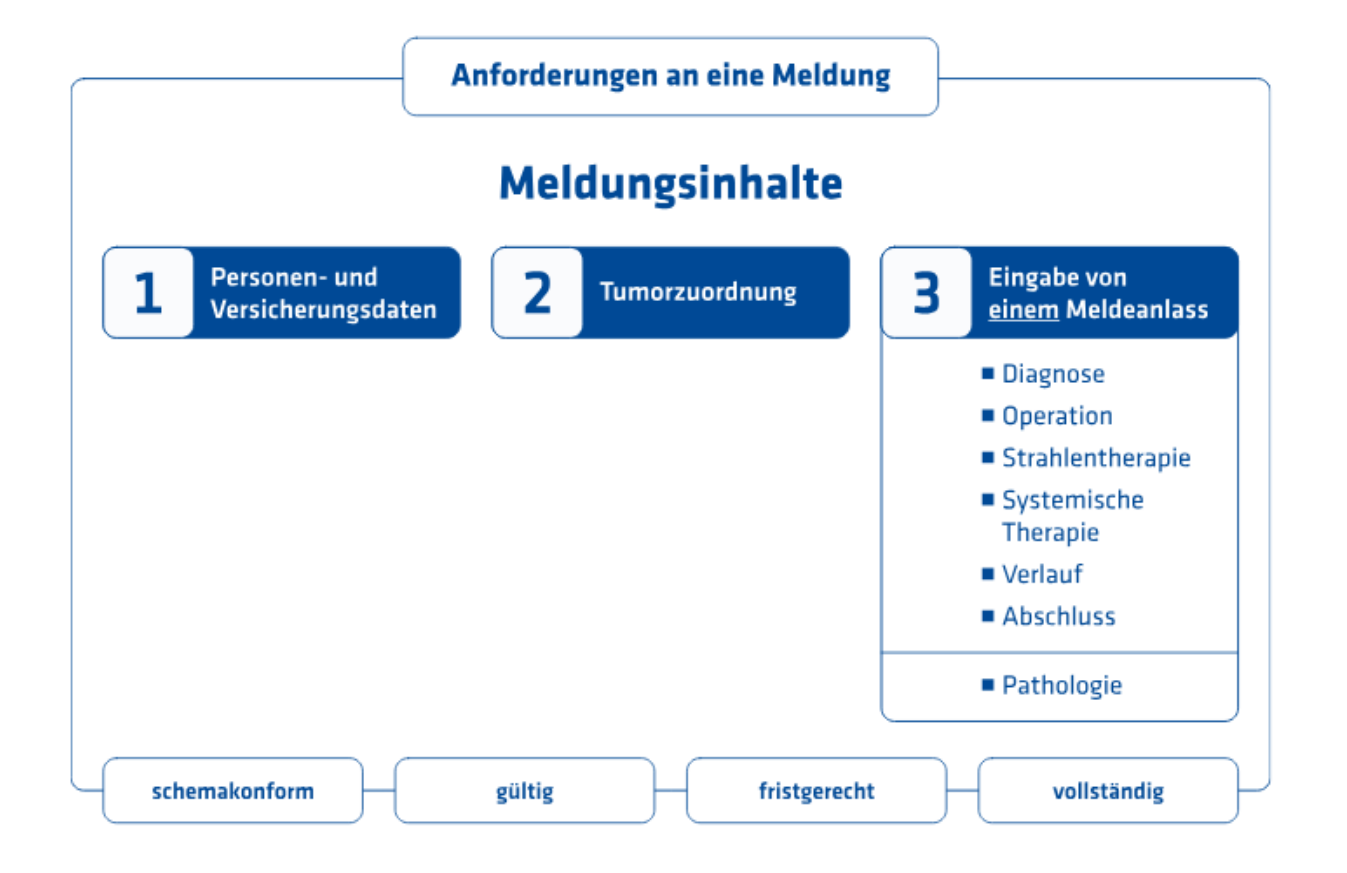

- Mit der Online-Erfassung über das Meldeportal wird sichergestellt, dass die Meldung schemakonform ist.
- Die Gültigkeit und Vollständigkeit einer Meldung sowie deren fristgerechte Übermittlung sind durch die meldende Einrichtung bzw. Person sicherzustellen.
- Weitere Informationen finden Sie unter https://www.kkrmv.de/melder/informationen-fuermeldungen/

# **S**TARTSEITE

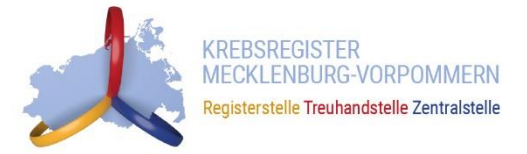

| Melderportal des GTDS                                                                                | ▲ Melder → Logout                              |
|----------------------------------------------------------------------------------------------------|------------------------------------------------|
| Aktueller Patient: Patienten-ID: 137723 Name: Geburtsdatum:                                          | Melder: Winkler, Christoph; , Benutzer: CHWINK |
| Hinweis:                                                                                             |                                                |
| Willkommen im Melderportal<br>Im Navigationsbereich oben gelangen sie zu Meldung und Patientensuche. |                                                |
| Das ist die Startseite des Meldeportals.                                                             |                                                |
| Um einen Patienten zu erfassen, klicken Sie<br>auf "Meldung".                                        |                                                |

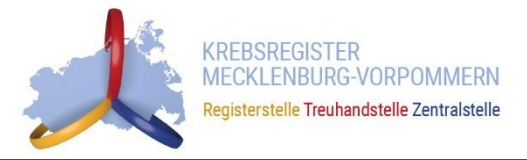

Ausfüllhinweise: https://www.kkr-mv.de/allgemeine-dokumentationshinweise/

# **PERSONENDATEN ANLEGEN**

14.11.2024

# PATIENTENFORMULAR

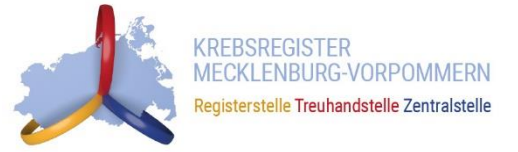

| Personendaten  | Melderportal des GTDS  Meldung Q Patiente                       | en <u>s</u> uche       |                                   | & Melder                                       |
|----------------|-----------------------------------------------------------------|------------------------|-----------------------------------|------------------------------------------------|
| i croonendaten | Aktueller Patient: Patienten-ID: Name: Geburtsdatum:            |                        |                                   | Melder: Winkler, Christoph; , Benutzer: CHWINK |
|                | Hinwe Patienten-ID: Identifikationsnummer des Patienten. Als Me | ldender können Sie dir | se Nummer frei wählen.            |                                                |
|                | - Meldefortschritt                                              |                        | Patientenformular                 |                                                |
|                | Patient                                                         | -                      | Patienten-ID*:                    |                                                |
|                | Tumor -/Meldungszuordnung                                       | ×                      |                                   |                                                |
|                |                                                                 |                        | Krankenkasse:                     | ● GKV ○ PKV ○ Sonstige (Ersatzcode)            |
|                | - Meldungen                                                     |                        | Krankenkassennummer (IK-Nummer)*: |                                                |
|                | heidenigen                                                      |                        |                                   |                                                |
|                |                                                                 |                        | Versichertennummer*:              |                                                |
|                |                                                                 |                        | Name*:                            |                                                |
|                | Hier finden Sie Hinweise zur Befüll                             | unσ                    | Titel:                            |                                                |
|                | des jeweiligen Feldes                                           | ung                    | Namenszusatz:                     |                                                |
|                | ues jeweingen rendes.                                           |                        | Vorname*:                         |                                                |
|                |                                                                 |                        |                                   |                                                |
|                |                                                                 |                        | Geburtsname:                      |                                                |
|                |                                                                 |                        | Frühere Namen:                    |                                                |
|                |                                                                 |                        | Geschlecht*:                      | O M - Männlich                                 |
|                |                                                                 |                        |                                   | O W - Weiblich                                 |
|                | "Formular pruten" überprutt die                                 |                        |                                   | O D - Divers                                   |
|                | eingegebenen Daten auf                                          |                        |                                   | O U - Unbekannt                                |
|                | Moldungsonforderungen und                                       |                        | Geburtsdatum*:                    | []]                                            |
|                | melaungsamorderungen und                                        |                        | occurrent and an a                | DDWWWJJJ                                       |
|                | Formatfehler.                                                   |                        | Datumsgenauigkeit*:               | O E - Exakt                                    |
|                |                                                                 |                        |                                   | O T - Tag geschätzt                            |
|                |                                                                 |                        |                                   | ○ V - Vollständig geschätzt                    |
|                |                                                                 |                        | Strasse*:                         | Haus-                                          |
|                |                                                                 |                        |                                   | Nr*:                                           |
|                |                                                                 |                        | Plz - Ort*:                       | Suche ×                                        |
|                |                                                                 |                        | Land*:                            | Suche X                                        |
|                |                                                                 |                        | Anmerkung                         | es sind 250 Zeichen gebliehen                  |
|                |                                                                 |                        | entre cong.                       |                                                |
|                |                                                                 |                        |                                   |                                                |
|                |                                                                 |                        |                                   | Enemular Buller                                |
|                |                                                                 |                        |                                   |                                                |
|                | « Zurück                                                        | J Abbrechen 🔄 🕁 F      | ormular leeren                    | Speichern Weiter >                             |

# PATIENTENFORMULAR

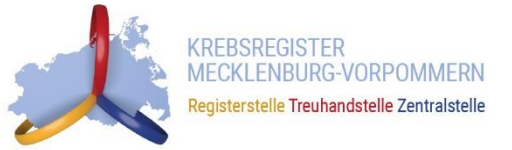

## Personendaten

| Melderportal des GTDS                              |                                   | 🚓 Melder ) 🖙 Log                             |
|----------------------------------------------------|-----------------------------------|----------------------------------------------|
| tueller Patient: Patienten-ID: Name: Geburtsdatum: |                                   | Melder: Winkler, Christoph; , Benutzer: CH   |
| Meldefortschritt                                   | Patientenformular                 |                                              |
| Patient                                            | Patienten-ID*:                    |                                              |
| Tumor -/Meldungszuordnung                          | <                                 |                                              |
|                                                    | Krankenkasse:                     | GKV O PKV O Sonstige (Ersatzcode)            |
| Meldungen                                          | Krankenkassennummer (IK-Nummer)*: |                                              |
|                                                    | Versichertennummer*:              |                                              |
| Alle Stammdaten eintragen.                         | Name*:                            |                                              |
|                                                    | Titel:                            |                                              |
| Hinweis:                                           | Hamenszusatz:                     |                                              |
| Nur Meldungen mit vollständigen                    |                                   |                                              |
|                                                    | Vorname":                         |                                              |
| Krankenversichertendaten                           | Geburtsname:                      |                                              |
| können vergütet werden.                            | Frühere Namen:                    |                                              |
| (GKV: Krankenkassennummer                          |                                   |                                              |
| und Versichertennummer                             | Geschlecht":                      | O W - Weiblich                               |
| DKV: Krankankasannummar)                           |                                   | O D - Divers X - keine Angabe / unbestimmt   |
| <u>PRV.</u> Mankenkassennunnner)                   |                                   | O U - Unbekannt                              |
|                                                    | Geburtsdatum*:                    | LILL'WW'''                                   |
|                                                    | Datumsgenauigkeit*:               | ○ E - Exakt                                  |
|                                                    |                                   | ○ T - Tag geschätzt<br>○ M - Monat geschätzt |
|                                                    |                                   | ○ V - Vollständig geschätzt                  |
|                                                    | Strasse*:                         | Haus-                                        |
|                                                    | Dia O data                        | NP:                                          |
|                                                    | FIZ OIL.                          | Suche                                        |
|                                                    | Land*:                            | Suche                                        |
| Alle Daten vollständig? Auf                        | Anmerkung:                        | es sind 250 Zeichen geblieben.               |
| "Weiter" klicken                                   |                                   |                                              |
|                                                    |                                   |                                              |
|                                                    |                                   |                                              |
|                                                    |                                   |                                              |
|                                                    |                                   | Formular Prüf                                |

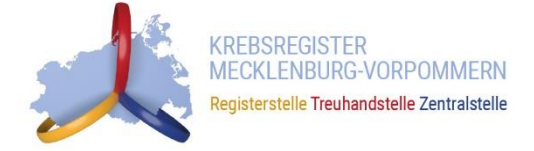

# Meldungszuordnung

14.11.2024

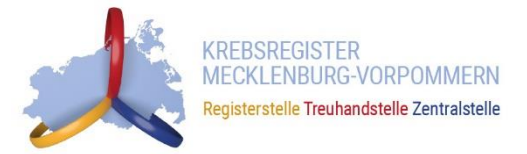

## Meldungszuordnung

| eller Patient: Patienten-ID: 1 Name: Muster Erika Geburtsdatum: 01.01.19        | 940                                                                 | Melder: Winkle                                                                                                    | er, Christoph; , <mark>Benutz</mark> | zer: CHV   |
|---------------------------------------------------------------------------------|---------------------------------------------------------------------|----------------------------------------------------------------------------------------------------|--------------------------------------|------------|
| veis:                                                                           |                                                                     |                                                                                                    |                                      |            |
|                                                                                 |                                                                     |                                                                                                    |                                      |            |
|                                                                                 |                                                                     |                                                                                                    |                                      |            |
| ALC ALC AND                                                                     | M 11                                                                |                                                                                                    |                                      |            |
| Neidefortschritt                                                                |                                                                     |                                                                                                    |                                      |            |
| Patient                                                                         | ✓ Anlass der Meldung*:                                              | Bitte wählen                                                                                                    |                                      | ~ <b>x</b> |
| íumor -/Meldungszuordnung                                                       | -                                                                   |                                                                                                    |                                      |            |
|                                                                                 | Patienteninformation*:                                              | Bitte wählen                                                                                                    |                                      | ~ ×        |
| Veldungen                                                                       |                                                                     |                                                                                                    |                                      |            |
|                                                                                 |                                                                     |                                                                                                    |                                      |            |
|                                                                                 |                                                                     |                                                                                                    |                                      |            |
|                                                                                 |                                                                     |                                                                                                    |                                      |            |
|                                                                                 |                                                                     |                                                                                                    |                                      |            |
| Hier ist der entsprechende Meldeanlass                                          | Meldungszuordnung                                                   |                                                                                                    |                                      |            |
| Hier ist der entsprechende Meldeanlass                                          | Meldungszuordnung<br>Anlass der Meldung*:                           | Bitte wählen                                                                                                    | ~ )                                  | ×          |
| Hier ist der entsprechende Meldeanlass<br>(z.B. Diagnose, Operation) auswählen. | Meldungszuordnung<br>Anlass der Meldung*:                           | Bitte wählen                                                                                                    | ~ )                                  | ×          |
| Hier ist der entsprechende Meldeanlass<br>(z.B. Diagnose, Operation) auswählen. | Meldungszuordnung<br>Anlass der Meldung*:<br>Patienteninformation*: | Bitte wählen<br>Bitte wählen<br>Diagnose                                                                                                    | ~ 3                                  | ×          |
| Hier ist der entsprechende Meldeanlass<br>(z.B. Diagnose, Operation) auswählen. | Anlass der Meldung*:<br>Patienteninformation*:                      | Bitte wählen<br>Bitte wählen<br>Diagnose<br>Operation                                                                                                    | ~ )                                  | ×          |
| Hier ist der entsprechende Meldeanlass<br>(z.B. Diagnose, Operation) auswählen. | Anlass der Meldung*:<br>Patienteninformation*:                      | Bitte wählen<br>Bitte wählen<br>Diagnose<br>Operation<br>Verlauf (Ohne Therapie) - Statusmeldung                                                                                                    | ~ )                                  | ×          |
| Hier ist der entsprechende Meldeanlass<br>(z.B. Diagnose, Operation) auswählen. | Anlass der Meldung*:<br>Patienteninformation*:                      | Bitte wählen<br>Bitte wählen<br>Diagnose<br>Operation<br>Verlauf (Ohne Therapie) - Statusmeldung<br>Verlauf (Ohne Therapie) - Statusänderung                                                                                          | ~ )                                  | ×          |
| Hier ist der entsprechende Meldeanlass<br>(z.B. Diagnose, Operation) auswählen. | Meldungszuordnung<br>Anlass der Meldung*:<br>Patienteninformation*: | Bitte wählen<br>Bitte wählen<br>Diagnose<br>Operation<br>Verlauf (Ohne Therapie) - Statusmeldung<br>Verlauf (Ohne Therapie) - Statusänderung<br>Strahlentherapie - Beginn                                                             | ~ )                                  | ×          |
| Hier ist der entsprechende Meldeanlass<br>(z.B. Diagnose, Operation) auswählen. | Meldungszuordnung<br>Anlass der Meldung*:<br>Patienteninformation*: | Bitte wählen<br>Bitte wählen<br>Diagnose<br>Operation<br>Verlauf (Ohne Therapie) - Statusmeldung<br>Verlauf (Ohne Therapie) - Statusänderung<br>Strahlentherapie - Beginn<br>Strahlentherapie - Ende                                  | ~ 3                                  | ×          |
| Hier ist der entsprechende Meldeanlass<br>(z.B. Diagnose, Operation) auswählen. | Meldungszuordnung<br>Anlass der Meldung*:<br>Patienteninformation*: | Bitte wählen<br>Bitte wählen<br>Diagnose<br>Operation<br>Verlauf (Ohne Therapie) - Statusmeldung<br>Verlauf (Ohne Therapie) - Statusänderung<br>Strahlentherapie - Beginn<br>Strahlentherapie - Ende<br>Systemische Therapie - Beginn | ~ )                                  | ×          |
| Hier ist der entsprechende Meldeanlass<br>(z.B. Diagnose, Operation) auswählen. | Meldungszuordnung<br>Anlass der Meldung*:<br>Patienteninformation*: | Bitte wählen<br>Bitte wählen<br>Diagnose<br>Operation<br>Verlauf (Ohne Therapie) - Statusmeldung<br>Verlauf (Ohne Therapie) - Statusänderung<br>Strahlentherapie - Beginn<br>Strahlentherapie - Ende<br>Systemische Therapie - Ende   | ~ )                                  | ×          |

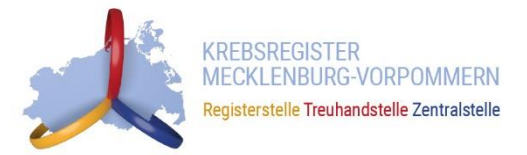

### Meldungszuordnung

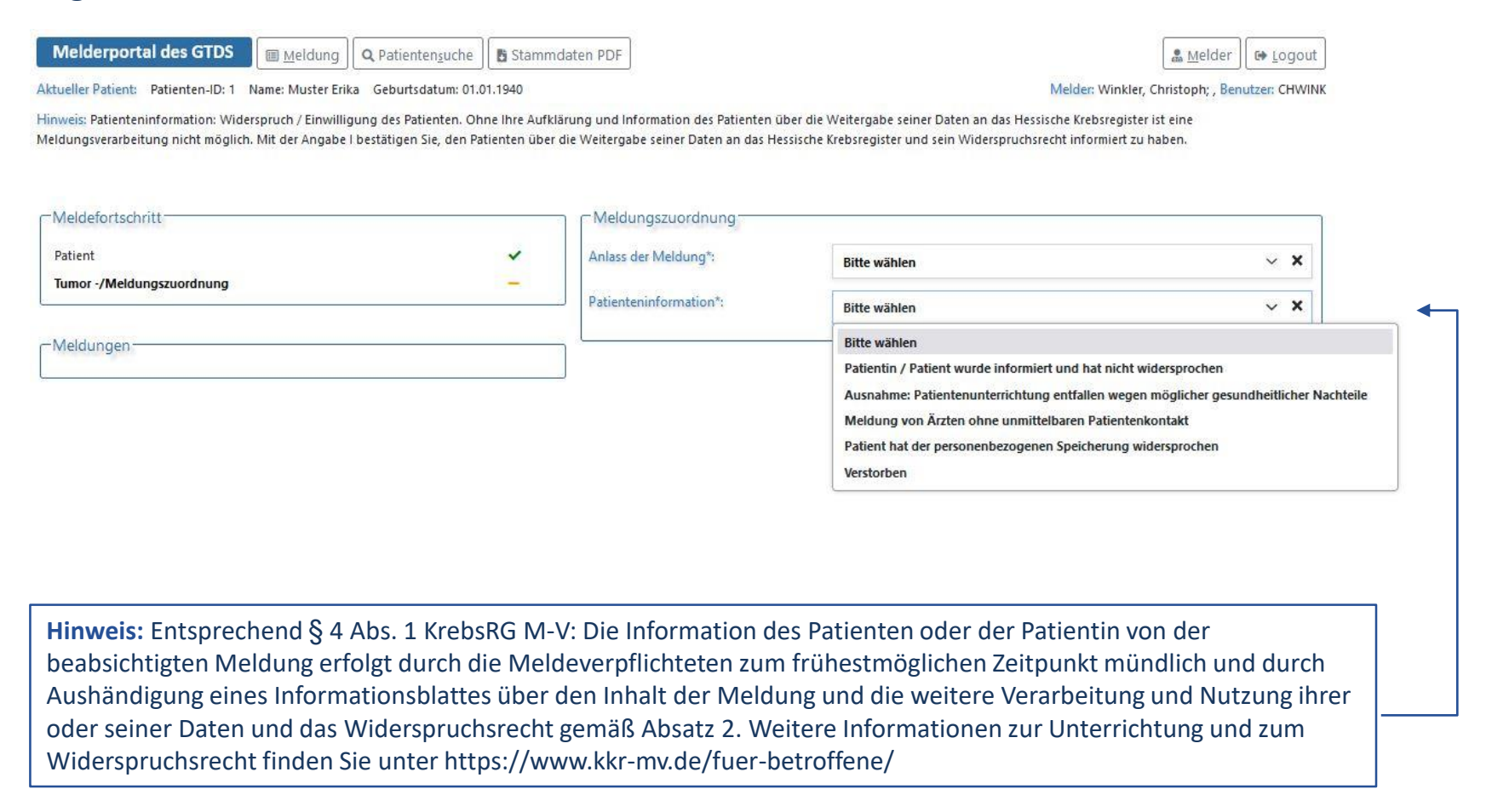

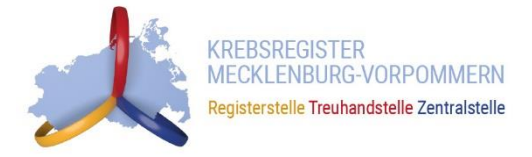

# **DIAGNOSEMELDUNG ERFASSEN**

14.11.2024

## **BASISDATEN**

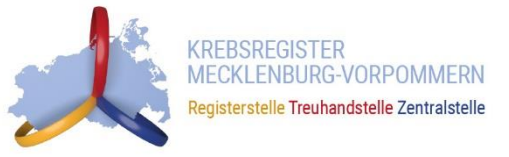

## Diagnosemeldung

Patient

Melderportal des GTDS 🔟 Meldung 🔰 🔍 Patientensuche 📕 🖪 Stammdaten PDF 🚨 Melder 🛛 🔂 Logout Melder: Winkler, Christoph; , Benutzer: CHWINK Aktueller Patient: Patienten-ID: 1 Name: Muster Erika Geburtsdatum: 01.01.1940 Hinweis: Primärtumor ICD-10: Kodierung einer meldepflichtigen Erkrankung nach der aktuellen ICD-GM Version ← Meldefortschritt -Diagnose ~ Diagnosedatum\*: 01.01.2024 ~ Tumor -/Meldungszuordnung 🖲 E - Exakt Datumsgenauigkeit\*: Diagnose -○ T - Tag geschätzt O M - Monat geschätzt 🔿 V - Vollständig geschätzt Suche über: ● ICD-10 ○ ICD-0-3 Primärtumor ICD-10\*: × C50 C50.0 Bösartige Neubildung: Brustwarze und Warzenhof C50.1 Bösartige Neubildung: Zentraler Drüsenkörper der Brustdrüse C50.2 Bösartige Neubildung: Oberer innerer Quadrant der Brustdrüse C50.3 Bösartige Neubildung: Unterer innerer Quadrant der Brustdrüse C50.4 Bösartige Neubildung: Oberer äußerer Quadrant der Brustdrüse C50.5 Bösartige Neubildung: Unterer äußerer Quadrant der Brustdrüse - Meldungen C50.6 Bösartige Neubildung: Recessus axillaris der Brustdrüse C50.8 Bösartige Neubildung: Brustdrüse, mehrere Teilbereiche überlappend C50.9 Bösartige Neubildung: Brustdrüse, nicht näher bezeichnet Hinweis: Diagnose und Lokalisation nach ICD-O-3\*: × Suche... Lokalisation können über den OL-Links enlokalisation\*: O R - Rechts Code oder freitextlich gesucht und 🔿 B - Beidseitig OM - Mittig ausgewählt werden. 🔿 U - Unbekannt OT - Trifft nicht zu Diagnosesicherung\*: Bitte wählen v x Leistungszustand nach ECOG\*: Bitte wählen V X es sind 250 Zeichen geblieben. Anmerkung: Frühere Tumorerkrankungen: Diagnsejahr: C Suche... × 1111 – erfasste frühere Tumorerkrankunger 🗵 Abbrechen ▲ Formular leeren 🛃 Meldung <u>a</u>bschließen Speichern Weiter > < Zurück

# **HISTOLOGIE**

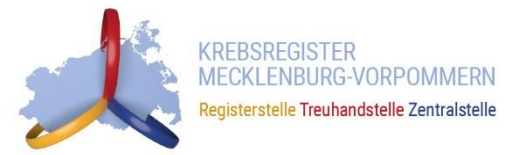

## Diagnosemeldung

Melderportal des GTDS

tal des GTDS 🛛 🖩 Meldung 🛛 🔍 Patientensuche 🛛 🖺 Stammdaten PDF

Aktueller Patient: Patienten-ID: 1 Name: Muster Erika Geburtsdatum: 01.01.1940 Hinweis:

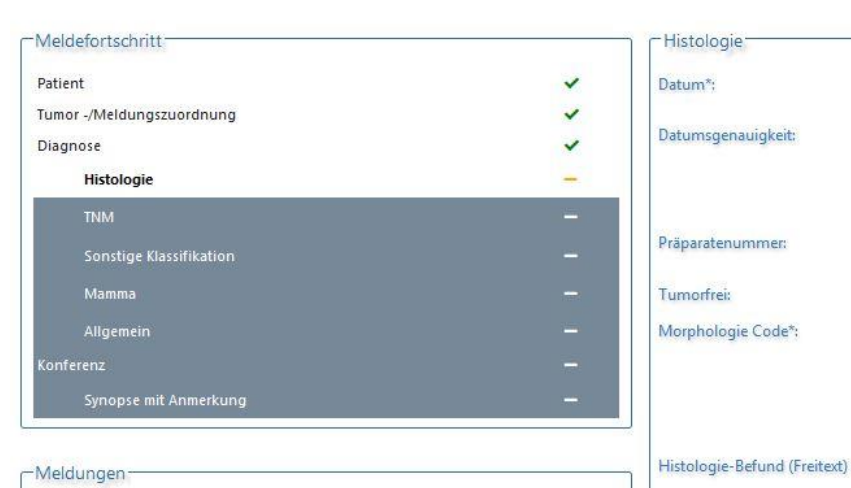

| DD.MM.JIII                                                                                                    |                                            |
|----------------------------------------------------------------------------------------------------|--------------------------------------------|
| 🔾 E - Exakt                                                                                                   |                                            |
| 🔿 T - Tag geschätzt                                                                                           |                                            |
| ⊖M - Monat geschätzt                                                                                          |                                            |
| ○ V - Vollständig geschätzt                                                                                   |                                            |
| Tumorfreies Resektat                                                                                          |                                            |
| Suche                                                                                                    |                                            |
| — erfasste Histologie-Codes (maxim<br>es sind 250 Zeichen geblieben.                                          | al 5):                                     |
| — erfasste Histologie-Codes (maxim<br>es sind 250 Zeichen geblieben.                                          | al 5):                                     |
| – erfasste Histologie-Codes (maxim<br>es sind 250 Zeichen geblieben.<br><b>Bitte wählen</b>                   | al 5):                                     |
| – erfasste Histologie-Codes (maxim<br>es sind 250 Zeichen geblieben.<br><b>Bitte wählen</b><br>untersucht:    | al 5):<br>~<br>befallen:                   |
| – erfasste Histologie-Codes (maxim<br>es sind 250 Zeichen geblieben.<br>Bitte wählen<br>untersucht:<br>1 - 99 | al 5):                                     |
| – erfasste Histologie-Codes (maxim<br>es sind 250 Zeichen geblieben.<br>Bitte wählen<br>untersucht:<br>1 - 99 | al 5):<br>befallen:<br>1 - 99<br>befallen: |

🖁 Melder

Melder: Winkler, Christoph; , Benutzer: CHWINK

C+ Logout

**Hinweis:** Die Morphologie kann über den Code oder freitextlich gesucht und ausgewählt werden.

Anleitung Melderportal

Grading\*:

Lymphknoten-Gesamt:

Sentinel-Lymphknoten:

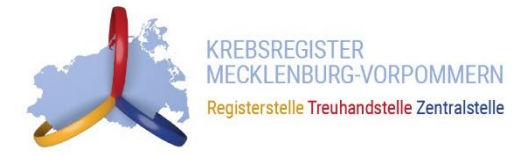

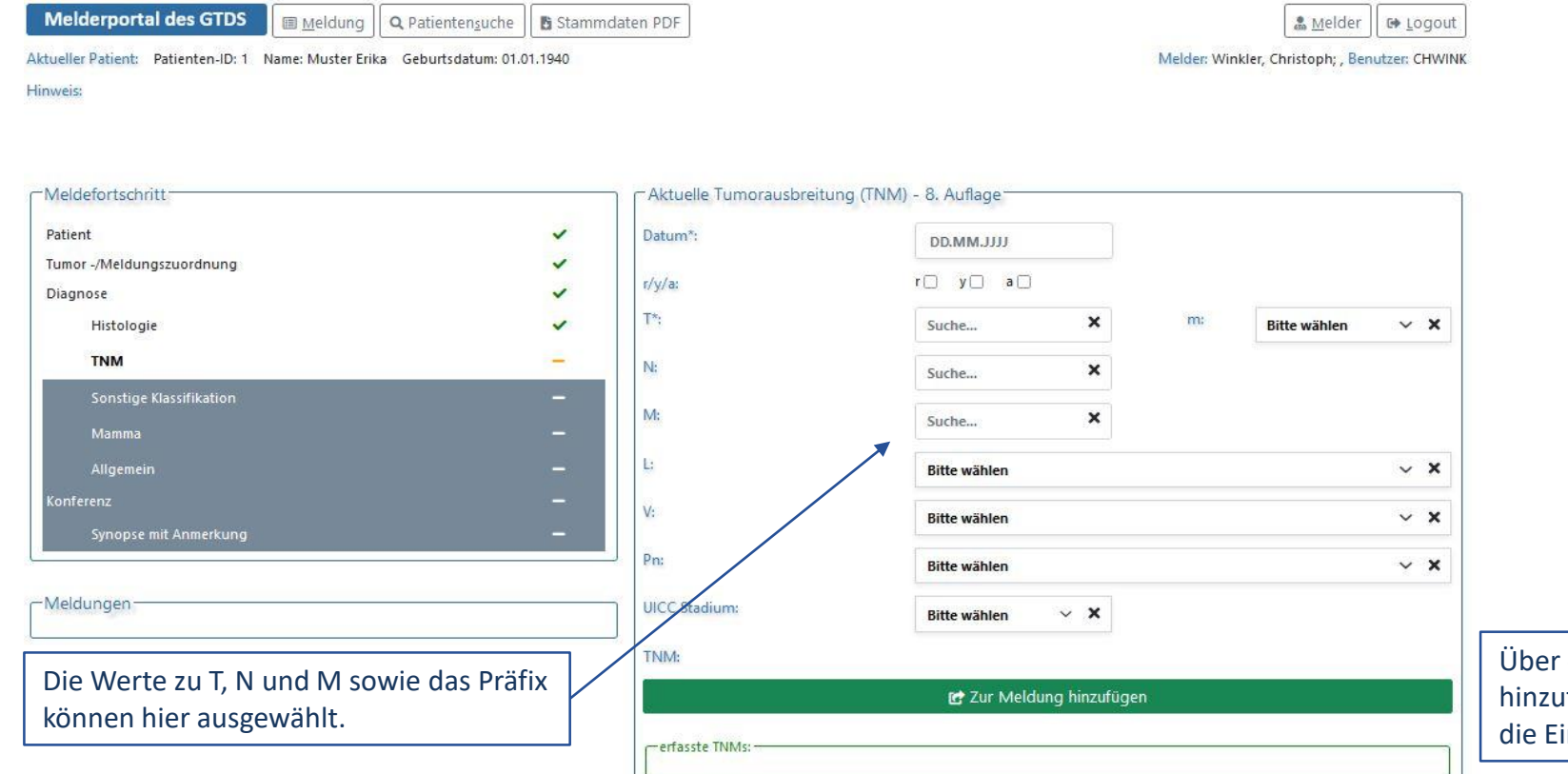

Über den Button "Zur Meldung hinzufügen" werden die Eingaben zur Meldung hinzugefügt.

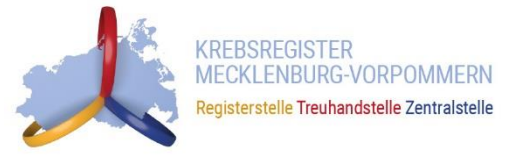

## Diagnosemeldung

**Melderportal des GTDS** 

GTDS 🛛 🗐 Meldung 🔹 🔍 Patientensuche 🛛 🖪 Stammdaten PDF

Aktueller Patient: Patienten-ID: 1 Name: Muster Erika Geburtsdatum: 01.01.1940

Hinweis: m: Kennzeichnet Vorhandensein multipler Primärtumoren in einem Bezirk

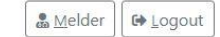

Melder: Winkler, Christoph; , Benutzer: CHWINK

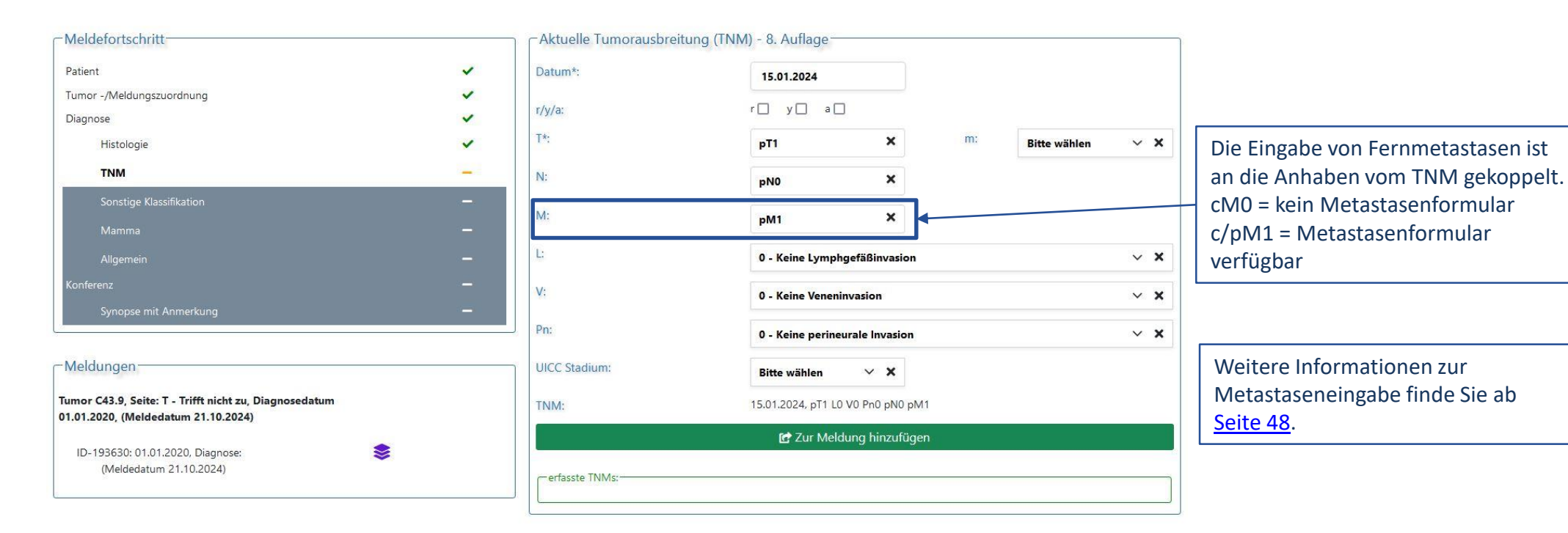

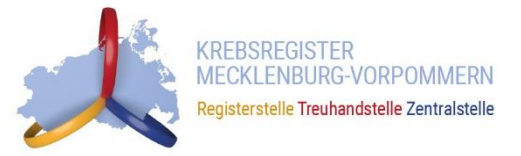

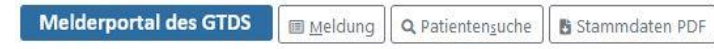

Aktueller Patient: Patienten-ID: 1 Name: Muster Erika Geburtsdatum: 01.01.1940 Hinweis:

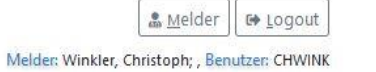

|   | Sonstige Klassifikation                       |
|---|-----------------------------------------------|
| ~ | Datum*:                                       |
| ~ |                                               |
| ~ | Datumsgenauigkeit*:                           |
| ~ |                                               |
| ~ |                                               |
| - | sonst. Klassifikation*: genetische Variante*: |
|   | Stadium*:                                     |
|   |                                               |
|   |                                               |
|   | erfassten Klassifikatione                     |
|   | <b>* * * * </b>                               |

| Datumcaanauiakait*      | OF-Fxakt                    |   |
|-------------------------|-----------------------------|---|
| vatumsgenauigkeit :     | O I - Tag geschätzt         |   |
|                         | O M - Monat geschätzt       |   |
|                         | ○ V - Vollständig geschätzt |   |
| sonst. Klassifikation*: | Sucha                       | 3 |
| ○ genetische Variante*: | Jucifican                   |   |
| Stadium*:               |                             |   |
|                         | 🛃 Zur Meldung hinzufügen    |   |

**Hinweis:** Wenn keine Informationen bekannt sind, werden die Felder leer gelassen.

Meldungen-

**Hinweis:** Die Angabe einer Klassifikation ist nur dann relevant, wenn eine Tumorerkrankung nicht nach TNM klassifiziert werden kann (bspw. CLL). Eine Liste mit relevanten Klassifikationen ist hintergelegt, können aber auch freitextlich angegeben werden.

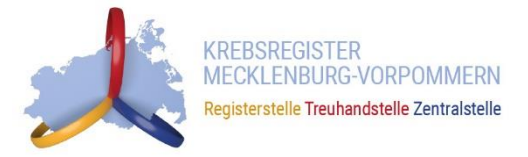

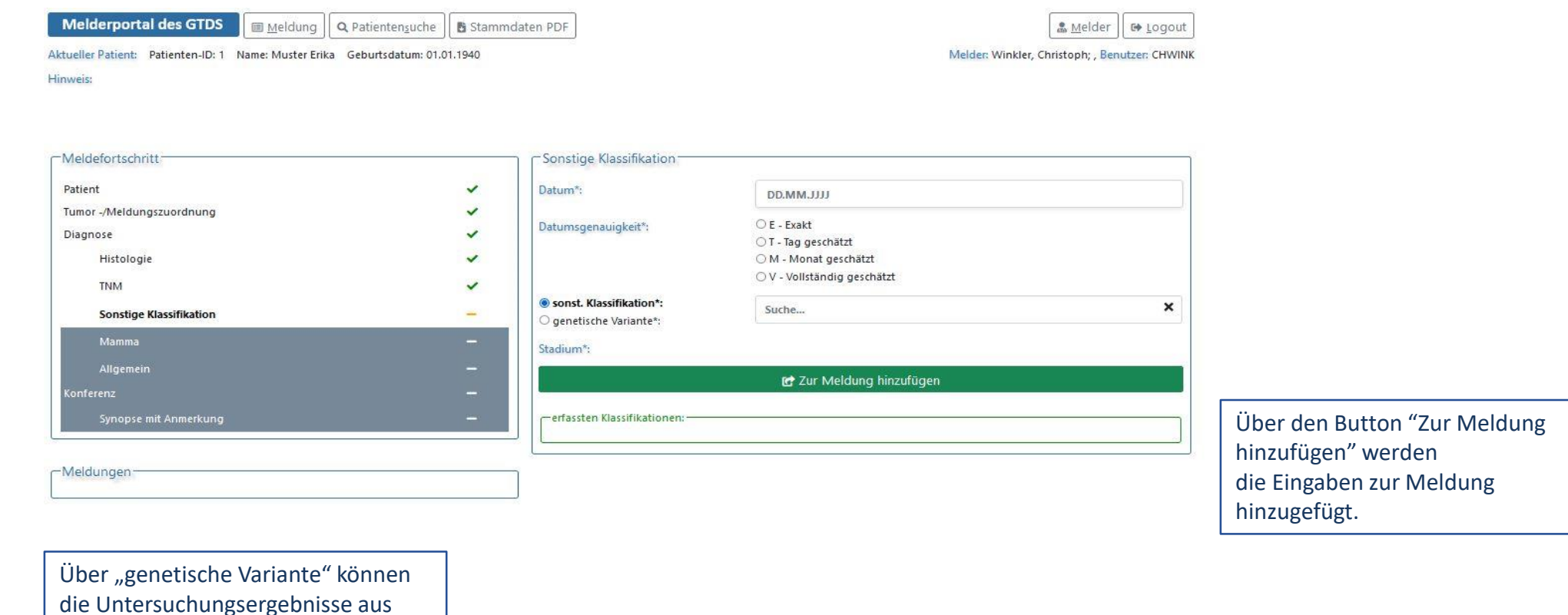

Über "genetische Variante" könner die Untersuchungsergebnisse aus dem molekularpathologischen Befund eingegeben werden.

#### 14.11.2024

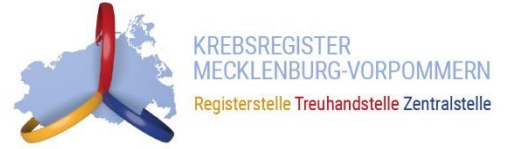

## Kolorektales Karzinom

Melderportal des GTDS Meldung Q Patientensuche Stammdaten PDF Aktueller Patient: Patienten-ID: 1 Name: Muster Erika Geburtsdatum: 01.01.1940 Hinweis: Art Eingriff: Modalität der Eingriffsdurchführung

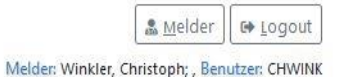

-Meldefortschritt -Darm Patient ~ Tumor -/Meldungszuordnung ~ Diagnose ~ ASA: v x Bitte wählen Histologie x Art Eingriff: v X Bitte wählen TNM x Sonstige Klassifikation × Darm -**RAS-Mutation:** v X Bitte wählen -Meldungen

**Hinweis:** Wenn keine Informationen bekannt sind, werden die Felder leer gelassen.

Für einige Tumorentitäten wurde der bundeseinheitliche onkologische Basisdatensatz (oBDS) um Ergänzungsmodule erweitert, um organspezifische Inhalte erfassen und melden zu können. Weitere Informationen erhalten Sie unter https://www.kkr-mv.de/spezielle-dokumentationshinweise/

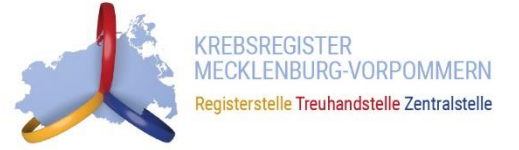

## Malignes Melanom

| Me | der | por | rtal | des                   | G |
|----|-----|-----|------|-----------------------|---|
|    |     |     |      | and the second second |   |

des GTDS 🛛 📾 Meldung 🔹 Q. Patientensuche 🛛 🖺 Stammdaten PDF

🖁 Melder 🛛 🚱 Logout

Aktueller Patient: Patienten-ID: 1 Name: Muster Erika Geburtsdatum: 01.01.1940

Melder: Winkler, Christoph; , Benutzer: CHWINK

Hinweis: Sicherheitsabstand Primaertumor: Minimaler Sicherheitsabstand zum Primärtumor in Millimeter. Ausprägungen: -1 = nicht zu beurteilen 0 = kein Abstand n = Abstand in mm (natürliche Zahl) Hinweis: Es ist der endgültige kumulative Sicherheitsabstand, d. h. nach definitiver operativer Versorgung zu verwenden. Es soll die sichere Untergrenze angegeben werden. Ein Abstand von 0 entspricht lokal R1 oder R2, bzw. randständig.

| atient                   | ~ | Minimaler Sicherheitsabstand zum Primärtumor (mm): | Wertebereich: 1 - 99       |
|--------------------------|---|----------------------------------------------------|----------------------------|
| umor -/Meldungszuordnung | ~ |                                                    | 0 - kein Abstand           |
| iagnose                  | ~ |                                                    | ○ -1 - nicht zu beurteilen |
| Histologie               | × | LDH-Wert in Unit/Liter (U/I):                      | Wertebereich: 1 - 10000    |
| TNM                      | × |                                                    |                            |
| Sonstige Klassifikation  | × | Tumordicke (mm):                                   | Wertebereich: 0.1 - 99     |
| Malignes Melanom         |   | Ulzeration:                                        | ⊖ J - Ja                   |
| Allgemein                |   |                                                    | O N - Nein                 |
| onferenz                 |   |                                                    | 🔿 U - Unbekannt            |
| Synopse mit Anmerkung    |   |                                                    |                            |

Hinweis: Wenn keine Informationen bekannt sind, werden die Felder leer gelassen.

Für einige Tumorentitäten wurde der bundeseinheitliche onkologische Basisdatensatz (oBDS) um Ergänzungsmodule erweitert, um organspezifische Inhalte erfassen und melden zu können. Weitere Informationen erhalten Sie unter https://www.kkr-mv.de/spezielle-dokumentationshinweise/

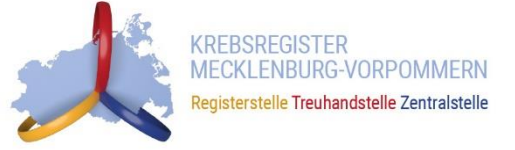

## Mammakarzinom

Melderportal des GTDS

🖩 Meldung 🛛 🔍 Patientensuche 🔄 🖺 Stammdaten PDF

Aktueller Patient: Patienten-ID: 1 Name: Muster Erika Geburtsdatum: 01.01.1940 Hinweis:

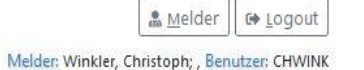

| Weldefortschritt          |   | lviamma                              |                                                  |            |
|---------------------------|---|--------------------------------------|--------------------------------------------------|------------|
| Patient                   | * | Prätherapeutischer Menopausenstatus: | Bitte wählen                                     | ~ ×        |
| Tumor -/Meldungszuordnung | ~ |                                      |                                                  |            |
| Diagnose                  | ~ | Hormonrezeptorstatus Ostrogen:       | Bitte wählen                                     | ~ X        |
| Histologie                | * | Hormonrezeptorstatus Progesteron:    | Bitte wählen                                     | ~ x        |
| TNM                       | ~ |                                      |                                                  |            |
| Sonstige Klassifikation   | × | Her2Neu Status:                      | Bitte wählen                                     | ~ X        |
| Mamma                     | - | Präoperative Drahtmarkierung:        | Bitte wählen                                     | ~ <b>X</b> |
| Allgemein                 | - | Intraoperative Präparatkontrolle:    | Bitte wählen                                     | ~ <b>x</b> |
| Konferenz                 |   |                                      |                                                  |            |
| Synopse mit Anmerkung     | - | Tumorgröße Invasiv (mm):             | 1 - 999                                          |            |
| 2                         |   |                                      | 🔿 0 - kein invasives Karzinom                    |            |
| -Meldungen                |   |                                      | 🔾 U - Unbekannt                                  |            |
|                           |   | J Tumorgröße DCIS (mm):              | 1 - 999                                          |            |
|                           |   |                                      | 🔿 0 - kein DCIS, oder invasiver Anteil vorhanden |            |
|                           |   |                                      | 🔾 U - Unbekannt                                  |            |
|                           |   |                                      |                                                  |            |

#### Hinweis: Wenn keine Informationen bekannt sind, werden die Felder leer gelassen.

Für einige Tumorentitäten wurde der bundeseinheitliche onkologische Basisdatensatz (oBDS) um Ergänzungsmodule erweitert, um organspezifische Inhalte erfassen und melden zu können. Weitere Informationen erhalten Sie unter https://www.kkr-mv.de/spezielle-dokumentationshinweise/

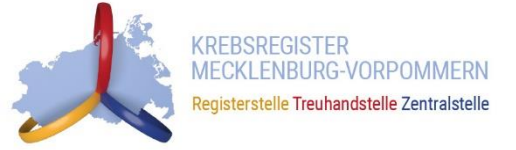

## Prostatakarzinom

Melderportal des GTDS Meldung Q Patientensuche Stammdaten PDF Aktueller Patient: Patienten-ID: 1 Name: Muster Erika Geburtsdatum: 01.01.1940 Hinweis:

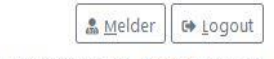

Melder: Winkler, Christoph; , Benutzer: CHWINK

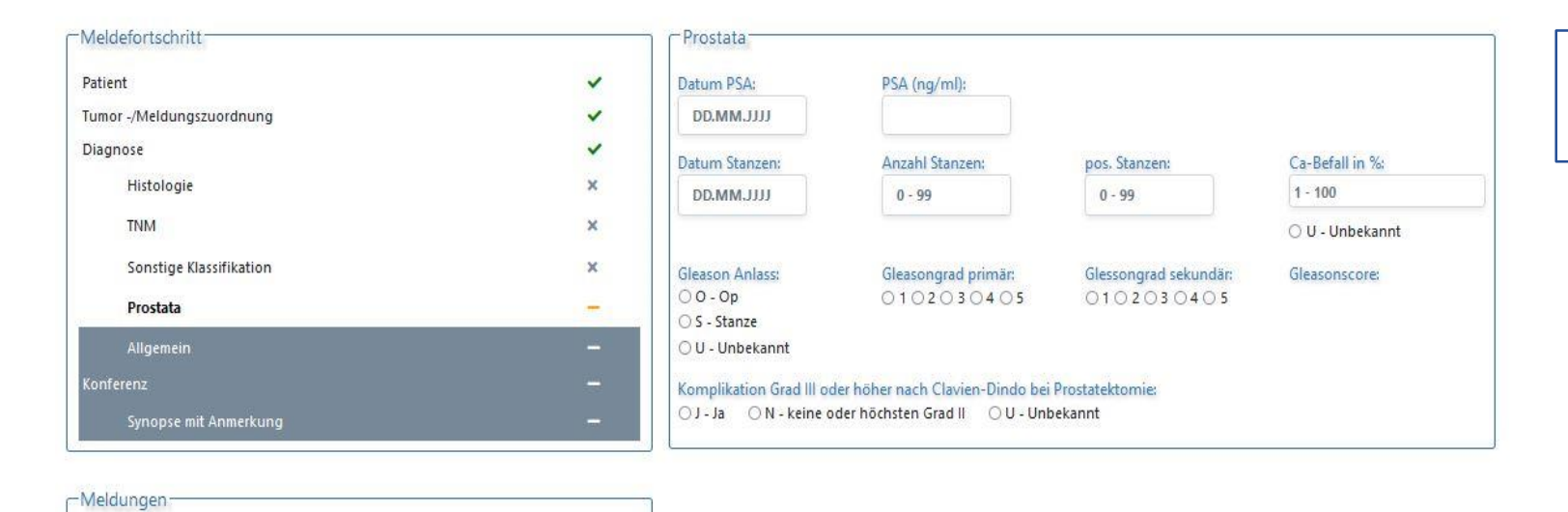

**Hinweis:** Wenn keine Informationen bekannt sind, werden die Felder leer gelassen.

Für einige Tumorentitäten wurde der bundeseinheitliche onkologische Basisdatensatz (oBDS) um Ergänzungsmodule erweitert, um organspezifische Inhalte erfassen und melden zu können. Weitere Informationen erhalten Sie unter https://www.kkr-mv.de/spezielle-dokumentationshinweise/

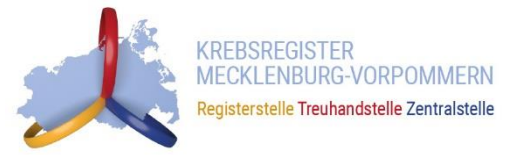

Melderportal des GTDS I Meldung Q Patientensuche Stammdaten PDF

Aktueller Patient: Patienten-ID: 1 Name: Muster Erika Geburtsdatum: 01.01.1940

Hinweis: DatumSozialdienstkontakt: Datum des ersten Sozialdienstkontaktes im Rahmen der Erst- oder Rezidivbehandlung

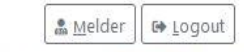

Melder: Winkler, Christoph; , Benutzer: CHWINK

| atient                    | ~ |
|---------------------------|---|
| íumor -/Meldungszuordnung | ~ |
| Diagnose                  | ~ |
| Histologie                | ~ |
| TNM                       | ~ |
| Sonstige Klassifikation   | × |
| Mamma                     | ~ |
| Allgemein                 | - |
| Conferenz                 | 5 |
| Synopse mit Anmerkung     | - |

-Meldungen

| iozialdienstkontakt:                | DD.MM.JJJJ | O N - Nein |
|-------------------------------------|------------|------------|
| <sup>9</sup> sychoonkologiekontakt: | DD.MM.JJJJ | O N - Nein |
| Studienrekrutierung:                | DD.MM.JUJ  | O N - Nein |

**Hinweis:** Wenn keine Informationen bekannt sind, werden die Felder leer gelassen.

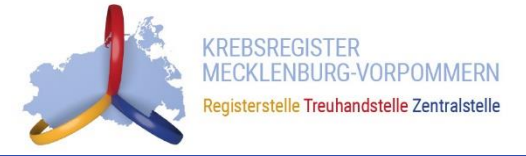

Melderportal des GTDS I Meldung Q Patientensuche Stammdaten PDF

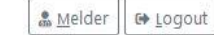

Aktueller Patient: Patienten-ID: 1 Name: Muster Erika Geburtsdatum: 01.01.1940 Hinweis: Melder: Winkler, Christoph; , Benutzer: CHWINK

-Meldefortschritt Tumorkonferenz: Hinweis: Wenn keine Informationen Patient ~ Datum\*: DD.MM.JJJJ bekannt sind, werden die Felder leer Tumor -/Meldungszuordnung ~ OE - Exakt Datumsgenauigkeit\*: gelassen. ~ Diagnose ○ T - Tag geschätzt OM - Monat geschätzt Histologie ~ ○ V - Vollständig geschätzt TNM ~ Typ\*: V X Bitte wählen Sonstige Klassifikation x ○ Ja ○ Nein ○ Unbekannt ~ Abweichung auf Patientenwunsch\*: Mamma CH - Chemotherapie Allgemein ~ Therapieempfehlung: HO - Hormontherapie Konferenz 🗌 IM - Immun-/Antikörpertherapie ZS - Zielgerichtete Substanzen SZ - Stammzelltransplantation (inklusive Knochenmarktransplant.) CI - Chemo- + Immun-/Antikörpertherapie -Meldungen CZ - Chemo- + zielgerichtete Substanzen CIZ - Chemo- + Immun-/Antikörpertherapie + zielgerichtete Substanzen 🗌 IZ - Immun-/Antikörpertherapie + zielgerichtete Substanzen OP - Operation ST - Strahlentherapie WW - Watchful Waiting AS - Active Surveillance WS - Wait and see SO - Sonstiges 🗌 KW - keine weitere tumorspezifische Therapie empfohlen Über den Button "Zur Meldung hinzufügen" werden die Eingaben zur 🛃 Zur Meldung hinzufügen Meldung hinzugefügt. erfasste Tumorkonferenzen:

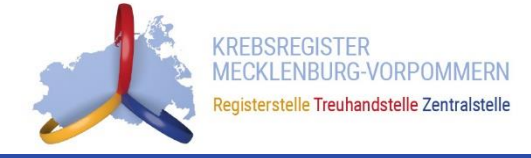

|        | Melderportal des GTDS                                                 | e 🚺 Stammda | aten PDF                    | 🎄 <u>M</u> elder 🕞 Logout                                                  | ICD-O lopographie                   | C50.9                                                                      |
|--------|-----------------------------------------------------------------------|-------------|-----------------------------|----------------------------------------------------------------------------|-------------------------------------|----------------------------------------------------------------------------|
|        | Aktueller Patient: Patienten-ID: 1 Name: Muster Erika Geburtsdatum: I | 01.01.1940  |                             | Melder: Winkler, Christoph; , Benutzer: CHWINK                             | Diagnosesicherung                   | 7.1 - Histologie des Primärtumors.                                         |
|        | Hinweis:                                                              |             |                             |                                                                            | Seitenlokalisation                  | L - Links                                                                  |
|        | Meldefortschritt                                                      |             | Synopse                     |                                                                            | Leistungszustand nach ECOG*         | 0 - Normale, uneingeschränkte Aktivität wie vor Erkrankung (90 - 100% nach |
|        | Patient                                                               | ~           | Patient                     |                                                                            |                                     | Karnofsky)                                                                 |
|        | Tumor -/Meldungszuordnung                                             | ~           | Patienten-ID                | 1                                                                          | Histologie                          |                                                                            |
|        | Diagnose                                                              | ~           | Krankenkassennummer         | 970000022                                                                  | Datum                               | 01 01 2024                                                                 |
|        | Histologie                                                            | ~           | Krankenversichertennummer   | 12345678                                                                   | Datum                               | 01.01.2024                                                                 |
|        | TNM                                                                   | ~           | Nachname                    | Muster                                                                     | Grading                             | G2 - mäßig differenziert                                                   |
|        | Sonstige Klassifikation                                               | ×           | Vorname                     | Erika                                                                      | Morphologie Code                    | 8500/3 - Invasives duktales Karzinom o.n.A.                                |
|        | Mamma                                                                 | ~           | Geschlecht                  | W - Weiblich                                                               | TNM                                 |                                                                            |
|        | Allgemein                                                             | ~           | Geburtsdatum                | 01.01.1940                                                                 | Datum, Code                         | 01.01.2024, cT2b L0 V0 Pn0 cN0 cM0                                         |
|        | Konferenz                                                             | ~           | Datumsgenauigkeit           | T - Tag geschätzt                                                          | Allgemein                           |                                                                            |
|        | Synopse mit Anmerkung                                                 | -           | Strasse                     | Musterstraße                                                               | Angemein                            |                                                                            |
|        |                                                                       | ]           | Hausnummer                  | 10                                                                         | Sozialdienstkontakt                 | N - Nein                                                                   |
|        | └ Meldungen                                                           |             | Land                        | DEU                                                                        | Psychoonkologiekontakt              | N - Nein                                                                   |
|        |                                                                       |             | Piz                         | 60308                                                                      | Studienrekrutierung                 | 01.02.2024                                                                 |
|        |                                                                       |             | Ort                         | Frankturt am Main                                                          | Mamma                               |                                                                            |
|        |                                                                       |             | Tumor -/Meldungszuordnung   |                                                                            | Prätheraneutischer Menonausenstatus | 3 - Postmenonausal                                                         |
| Nach   | Beendigung der Eingabe                                                |             | Aniass der Meldung          | oldgnose                                                                   |                                     |                                                                            |
| ersch  | eint die Synonse. Hier können                                         |             | Diagnore                    | Paterian / Pateric worde informer and nat ment widersprotter               | Hormonrezeptorstatus Ostrogen       | P - Positiv (IRS >= 1)                                                     |
|        |                                                                       |             | Primärtumor ICD-10          | C50.9                                                                      | Hormonrezeptorstatus Progesteron    | P - Positiv (IRS >= 1)                                                     |
| die ei | ngegebenen Daten noch                                                 |             | Diagnosedatum               | 01.01.2024                                                                 | Her2Neu Status                      | P - Positiv                                                                |
| einma  | al kontrolliert werden                                                |             | Datumsgenauigkeit           | E - Exakt                                                                  | Präoperative Drahtmarkierung        | T - MRT                                                                    |
| Cinina | in Kontrolliert Werden.                                               |             | ICD-O Topographie           | C50.9                                                                      | Intraoperative Präparatkontrolle    | N - Nein                                                                   |
|        |                                                                       |             | Diagnosesicherung           | 7.1 - Histologie des Primärtumors.                                         |                                     | 22                                                                         |
|        |                                                                       |             | Seitenlokalisation          | L - Links                                                                  | Tumorgrobe invasiv (mm)             | 22                                                                         |
|        |                                                                       |             | Leistungszustand nach ECOG* | 0 - Normale, uneingeschränkte Aktivität wie vor Erkrankung (90 - 100% nach | Tumorgröße DCIS (mm)                | 0 - kein DCIS, oder invasiver Anteil vorhanden                             |
|        |                                                                       |             |                             | Karnofsky)                                                                 | Konferenz                           |                                                                            |
|        |                                                                       |             | Histologie                  |                                                                            | Datum                               | 01.02.2024                                                                 |
|        |                                                                       |             | Datum                       | 01.01.2024                                                                 | Тур                                 | posttherapeutisch                                                          |
|        |                                                                       |             | Grading                     | G2 - mäßig differenziert                                                   | Abusichung auf Datientenuumsch      | Main                                                                       |
|        |                                                                       |             | Morphologie Code            | 8500/3 - Invasives duktales Karzinom o.n.A.                                | Abweichung auf Patientenwünsch      | Nem                                                                        |
|        |                                                                       |             | TNM                         |                                                                            | Therapieempfehlung                  | OP - Operation                                                             |
|        |                                                                       |             | Datum, Code                 | 01.01.2024, c12b L0 V0 Pn0 cN0 cM0                                         |                                     |                                                                            |
|        |                                                                       |             | Augemein                    |                                                                            |                                     |                                                                            |

#### Anmerkung zur Gesamtmeldung-

Anleitung Melderportal

N - Nein

Sozialdienstkontakt

## **Meldungsabschluss**

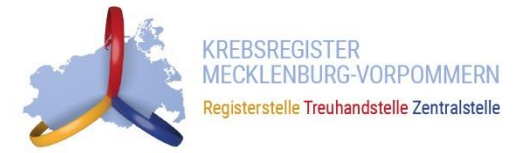

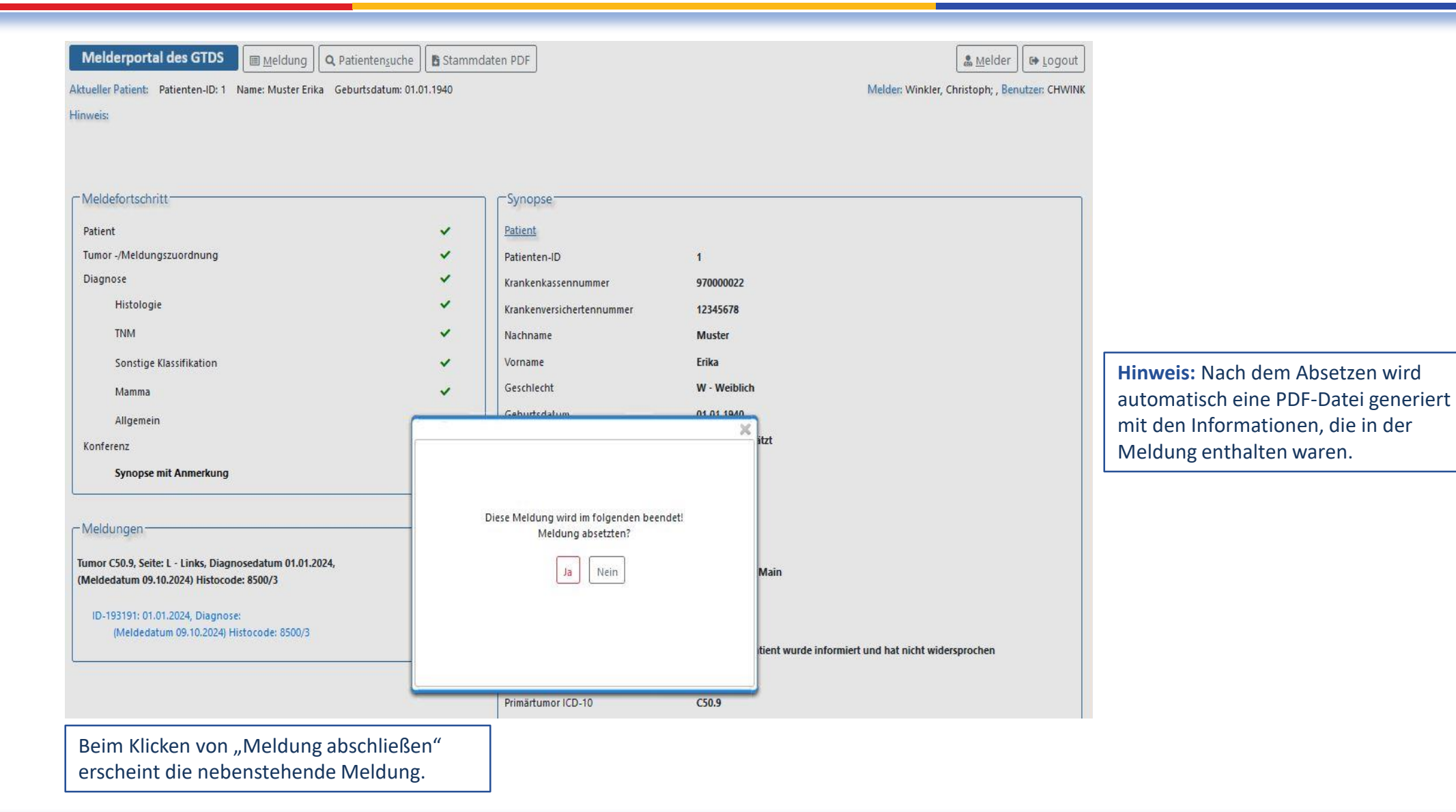

14.11.2024

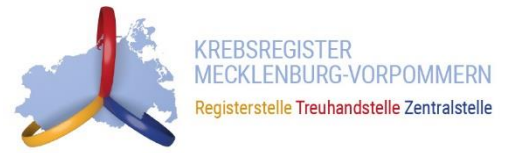

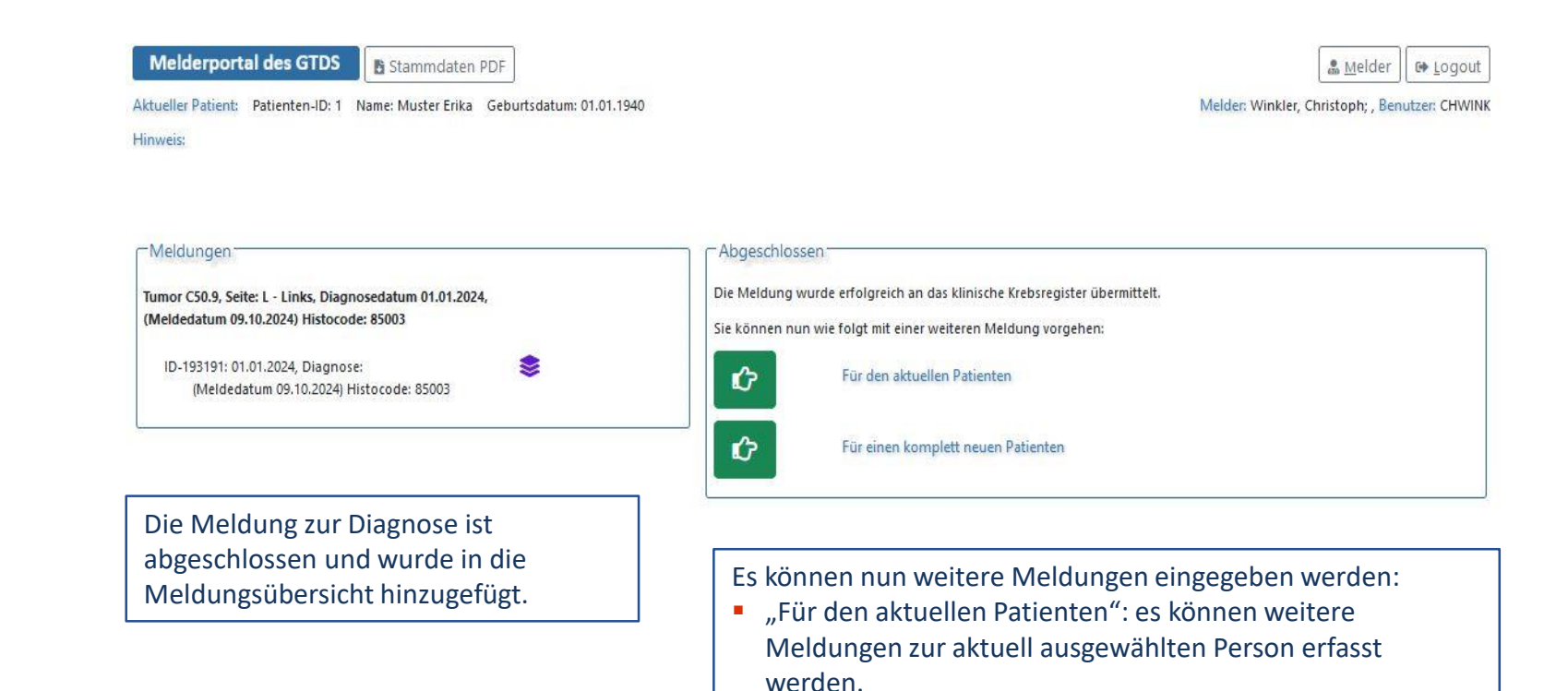

 "Für einen komplett neuen Patienten": es können Meldungen zu einer anderen Person erfasst werden.

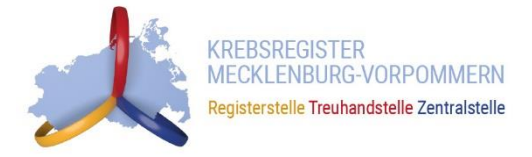

# **OPERATIONSMELDUNGEN ERFASSEN**

14.11.2024

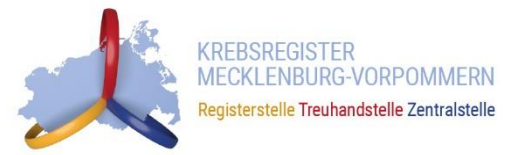

## Operationsmeldung

Melderportal des GTDS I Meldung Q Patientensuche Stammdaten PDF

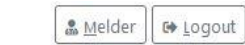

Aktueller Patient: Patienten-ID: 1 Name: Muster Erika Geburtsdatum: 01.01.1940

Melder: Winkler, Christoph; , Benutzer: CHWINK

Hinweis: Patienteninformation: Widerspruch / Einwilligung des Patienten. Ohne Ihre Aufklärung und Information des Patienten über die Weitergabe seiner Daten an das Hessische Krebsregister ist eine Meldungsverarbeitung nicht möglich. Mit der Angabe I bestätigen Sie, den Patienten über die Weitergabe seiner Daten an das Hessische Krebsregister und sein Widerspruchsrecht informiert zu haben.

| Weidelorischitt                                         |         | Tumuizaoranang         |                                                                  |     | Bei weiteren Meldungen zu                  |  |  |
|---------------------------------------------------------|---------|------------------------|------------------------------------------------------------------|-----|--------------------------------------------|--|--|
| Patient                                                 | ~       | Diagnosedatum*:        | 01.01.2024                                                       |     | dom aktuellen Datienten wird               |  |  |
| Tumor -/Meldungszuordnung                               | -       | Drimärtumor ICD 10*    |                                                                  |     |                                            |  |  |
| Operation                                               |         | Filliarcamor ico-io :  | C50.9                                                            | ×   | die Tumorzuordnung                         |  |  |
| Histologie 🗕 🗕                                          |         | Seitenlokalisation*:   | I - Links                                                        |     | automatisch ausgefüllt.                    |  |  |
| TNM                                                     |         |                        | O R - Rechts                                                     |     |                                            |  |  |
|                                                         |         |                        | OB - Beidseitig                                                  |     |                                            |  |  |
| Sonstige Klassifikation                                 |         |                        | O M - Mittig                                                     |     |                                            |  |  |
| Allgemein                                               |         |                        | O - Unbekannt                                                    |     |                                            |  |  |
| Konferenz                                               |         |                        | G 1 - Mille Melle 20                                             |     |                                            |  |  |
| Synopse mit Anmerkung                                   | <u></u> | Histologie:            | 85003 - Invasives duktales Karzinom o.n.A.                       | ×   |                                            |  |  |
| Meldungen                                               |         | Meldungszuordnung      |                                                                  |     |                                            |  |  |
| umor C50.9, Seite: L - Links, Diagnosedatum 01.01.2024, |         | Anlass der Meldung*:   | Operation                                                        | ~ X | Auszuwählen ist der<br>Meldeanlass und die |  |  |
| Meldedatum 09.10.2024) Histocode: 85003                 |         | Patienteninformation*: | Patientin / Patient wurde informiert und hat nicht widersprochen | ~ X | Patienteninformation                       |  |  |
| ID-193191: 01.01.2024, Diagnose: 📚                      |         | 25                     |                                                                  |     | Tatientenmormation.                        |  |  |

## BASISDATEN

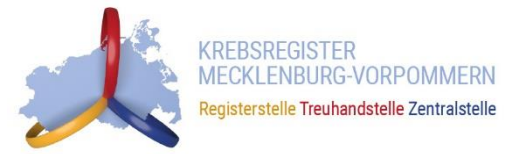

## Operationsmeldung

Melderportal des GTDS I Meldung Q Patientensuche Stammdaten PDF

Aktueller Patient: Patienten-ID: 1 Name: Muster Erika Geburtsdatum: 01.01.1940

Hinweis: Intention: Gibt an, mit welchem Ziel die Operation durchgeführt wird

🚨 <u>M</u>elder 🛛 🚱 Logout

Melder: Winkler, Christoph; , Benutzer: CHWINK

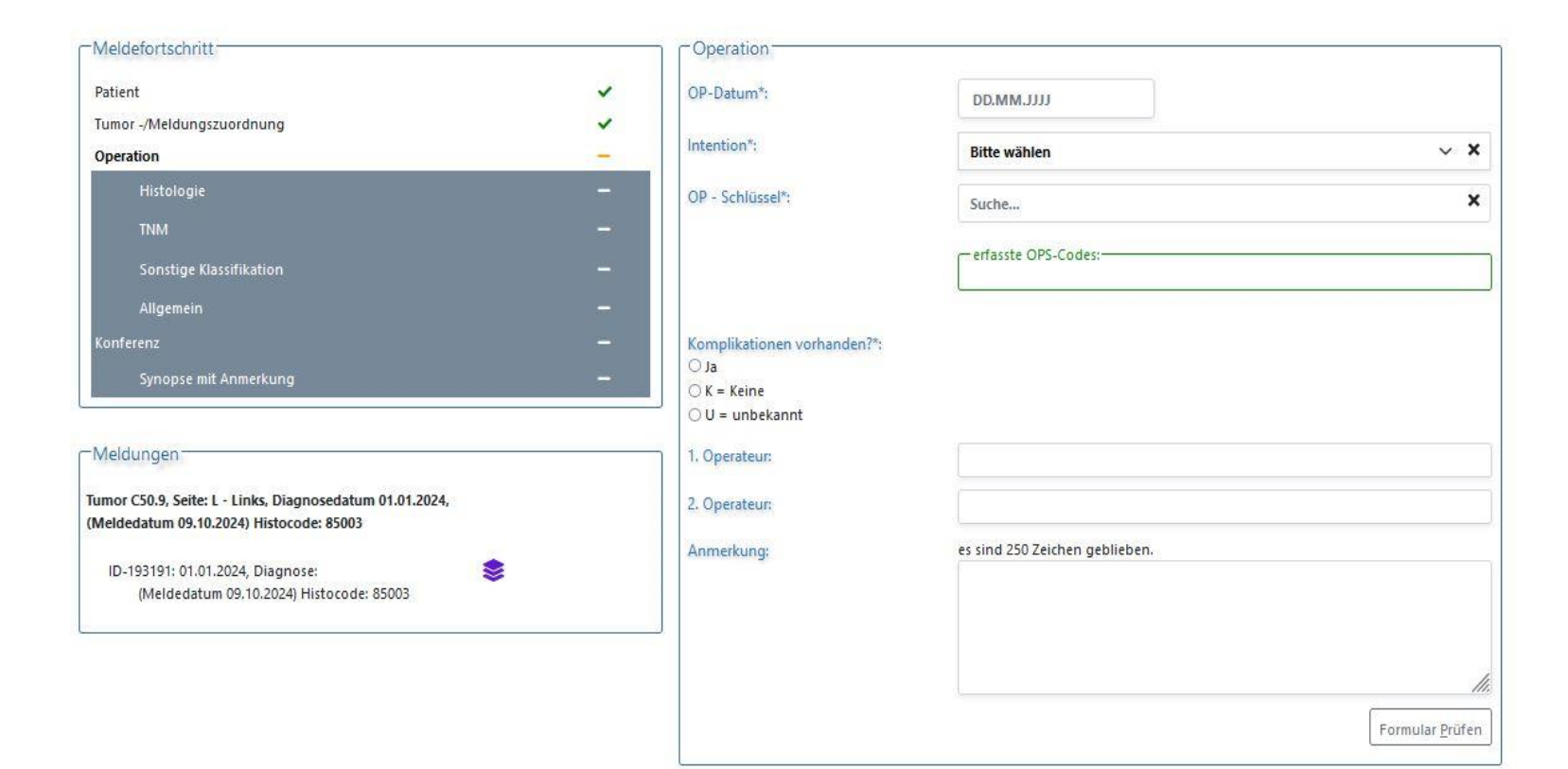

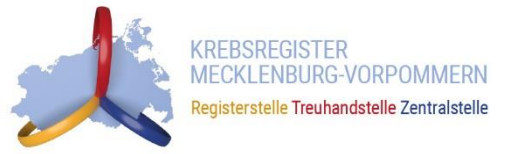

### Operationsmeldung

Melderportal des GTDS 🖩 Meldung 🔍 Patientensuche 🖺 Stammdaten PDF

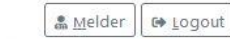

Melder: Winkler, Christoph; , Benutzer: CHWINK

Aktueller Patient: Patienten-ID: 1 Name: Muster Erika Geburtsdatum: 01.01.1940

Hinweis: Residualstatus-Gesamt: Gesamtbeurteilung der Residualklassifikation der Erkrankung einschließlich etwaiger Fernmetastasen

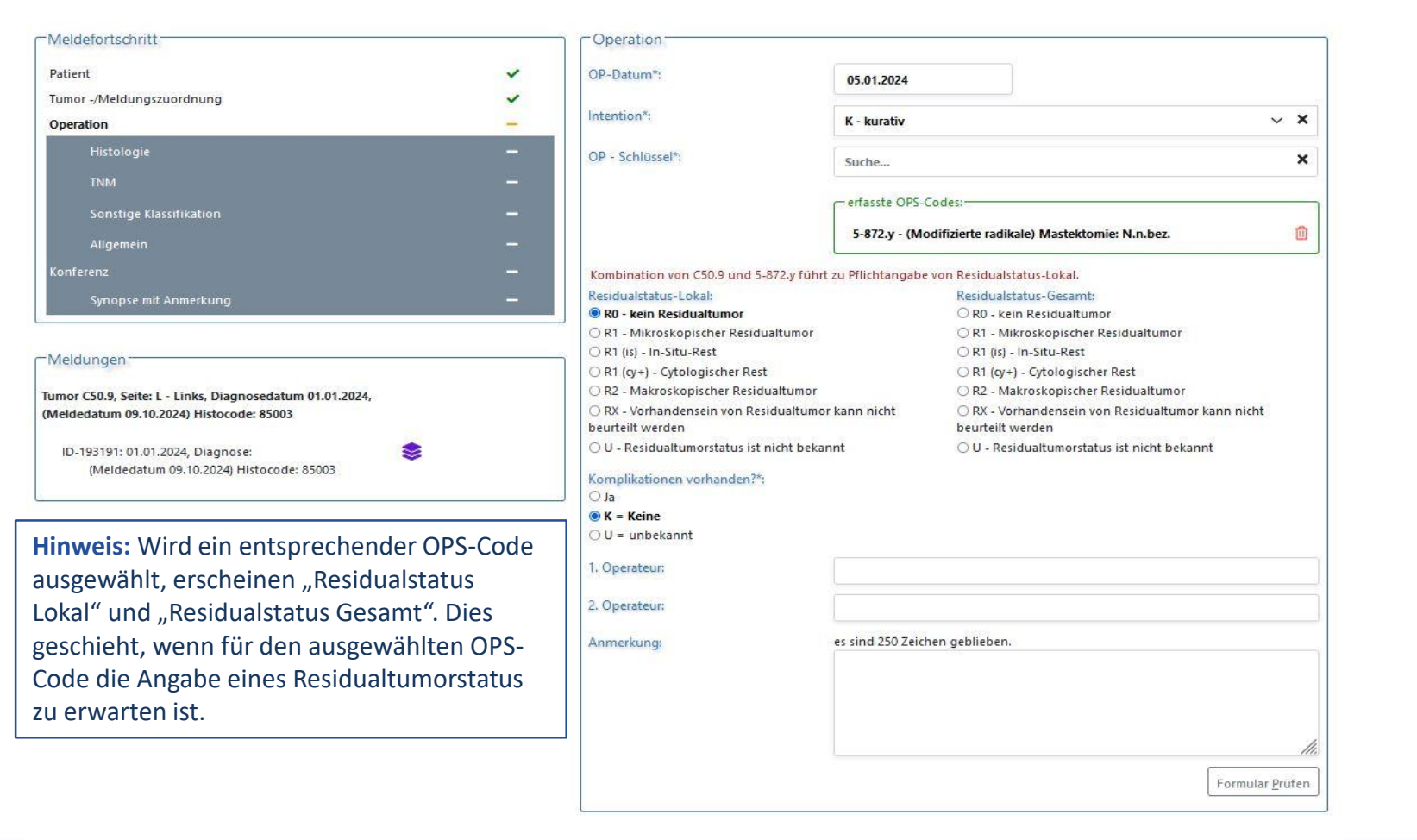

14.11.2024

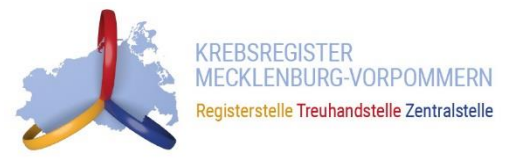

Hinweise zur Dokumentation der unten aufgeführten Masken finden Sie im Bereich der Diagnosemeldung.

- <u>Histologie</u>
- <u>TNM</u>
- Sonstige Klassifikation
- <u>Genetische Variante</u>
- Organspezifische Ergänzungsmodule
- Modul "Allgemein"
- <u>Tumorkonferenz</u>
- <u>Synopse</u>
- Meldungsabschluss

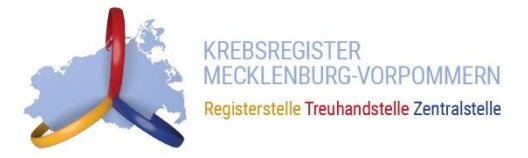

# **STRAHLENTHERAPIE ERFASSEN**

14.11.2024

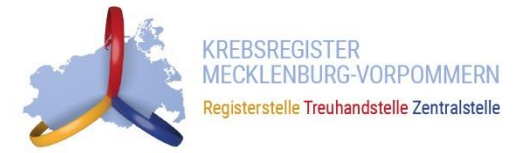

Melderportal des GTDS I Meldung Q Patientensuche Stammdaten PDF

Aktueller Patient: Patienten-ID: 1 Name: Muster Erika Geburtsdatum: 01.01.1940

Hinweis: Anlass der Meldung: Der aktuelle Anlass dieser Meldung.

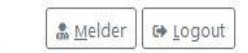

Melder: Winkler, Christoph; , Benutzer: CHWINK

|                             | Tumorzuordnung                                  |                                                                                                    |                                                                                                    |  |  |
|-----------------------------|-------------------------------------------------|----------------------------------------------------------------------------------------------------|----------------------------------------------------------------------------------------------------|--|--|
| ~                           | Diagnosedatum*:                                 | 01.01.2024                                                                                                    |                                                                                                    |  |  |
| -                           |                                                 |                                                                                                    |                                                                                                    |  |  |
|                             | Primärtumor ICD-10*:                            | C50.9                                                                                                    | ×                                                                                                    |  |  |
|                             | Seitenlokalisation*:                            | I - Links                                                                                                    |                                                                                                    |  |  |
|                             |                                                 | OR-Rechts                                                                                                    |                                                                                                    |  |  |
|                             |                                                 | O B - Beidseitig                                                                                                    |                                                                                                    |  |  |
|                             |                                                 | O M - Mittig                                                                                                    |                                                                                                    |  |  |
|                             | O U - Unbekannt                                 |                                                                                                    |                                                                                                    |  |  |
|                             |                                                 | 🔘 T - Trifft nicht zu                                                                                                    |                                                                                                    |  |  |
| Synopse mit Anmerkung 🛛 🗕 🗕 |                                                 | 85003 - Invasives duktales Karzinom o.n.A.                                                                                                    | ×                                                                                                    |  |  |
|                             |                                                 |                                                                                                    |                                                                                                    |  |  |
|                             | Meldungszuordnung                               |                                                                                                    |                                                                                                    |  |  |
|                             | Anlass der Meldung*:                            | Strahlentherapie - Beginn                                                                                                    | ~ X                                                                                                    |  |  |
| \$                          | Patienteninformation*:                          | Patientin / Patient wurde informiert und hat nicht widersprochen                                                                                                    | ~ <b>x</b>                                                                                                    |  |  |
| \$                          |                                                 | Strahlantharania wird zwischan                                                                                                    |                                                                                                    |  |  |
|                             | Hinweis: Bei der Strahlentherapie wird zwischen |                                                                                                    |                                                                                                    |  |  |
|                             | Behandlungsbeg                                  | inn und -ende unterschieden. Wenn die                                                                                                    |                                                                                                    |  |  |
|                             | Behandlung nocl                                 | n nicht abgeschlossen wurde, ist                                                                                                    |                                                                                                    |  |  |
|                             | -                                               | Tumorzuordnung Diagnosedatum*: Primärtumor ICD-10*: Seitenlokalisation*: Histologie: Meldungszuordnung Anlass der Meldung*: Patienteninformation*: Hinweis: Bei der Behandlungsbeg Behandlung noch | Image: Constraint of the second second se |  |  |

Behandlungsbeginn zu wählen.

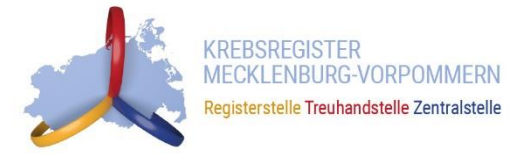

Melderportal des GTDS

Aktueller Patient: Patienten-ID: 1 Name: Muster Erika Geburtsdatum: 01.01.1940 Hinweis: 🎄 <u>M</u>elder 🛛 🔂 Logout

Melder: Winkler, Christoph; , Benutzer: CHWINK

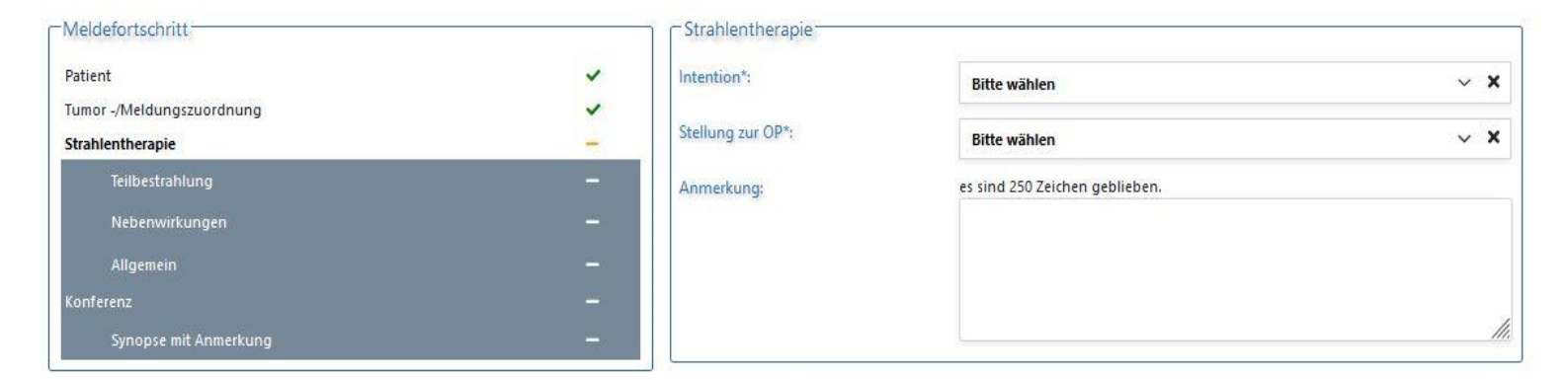

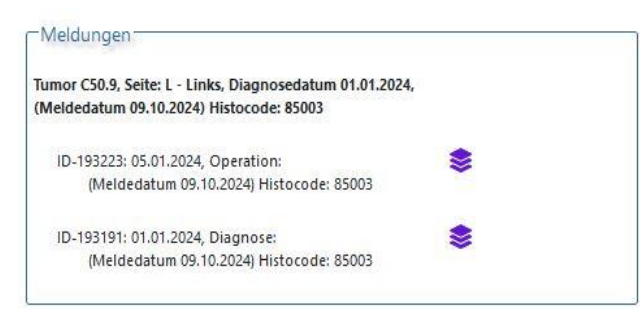

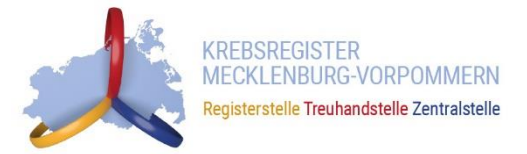

Melderportal des GTDS I Meldung Q Patientensuche Stammdaten PDF

Aktueller Patient: Patienten-ID: 1 Name: Muster Erika Geburtsdatum: 01.01.1940 Hinweis: ▲ Melder ← Logout

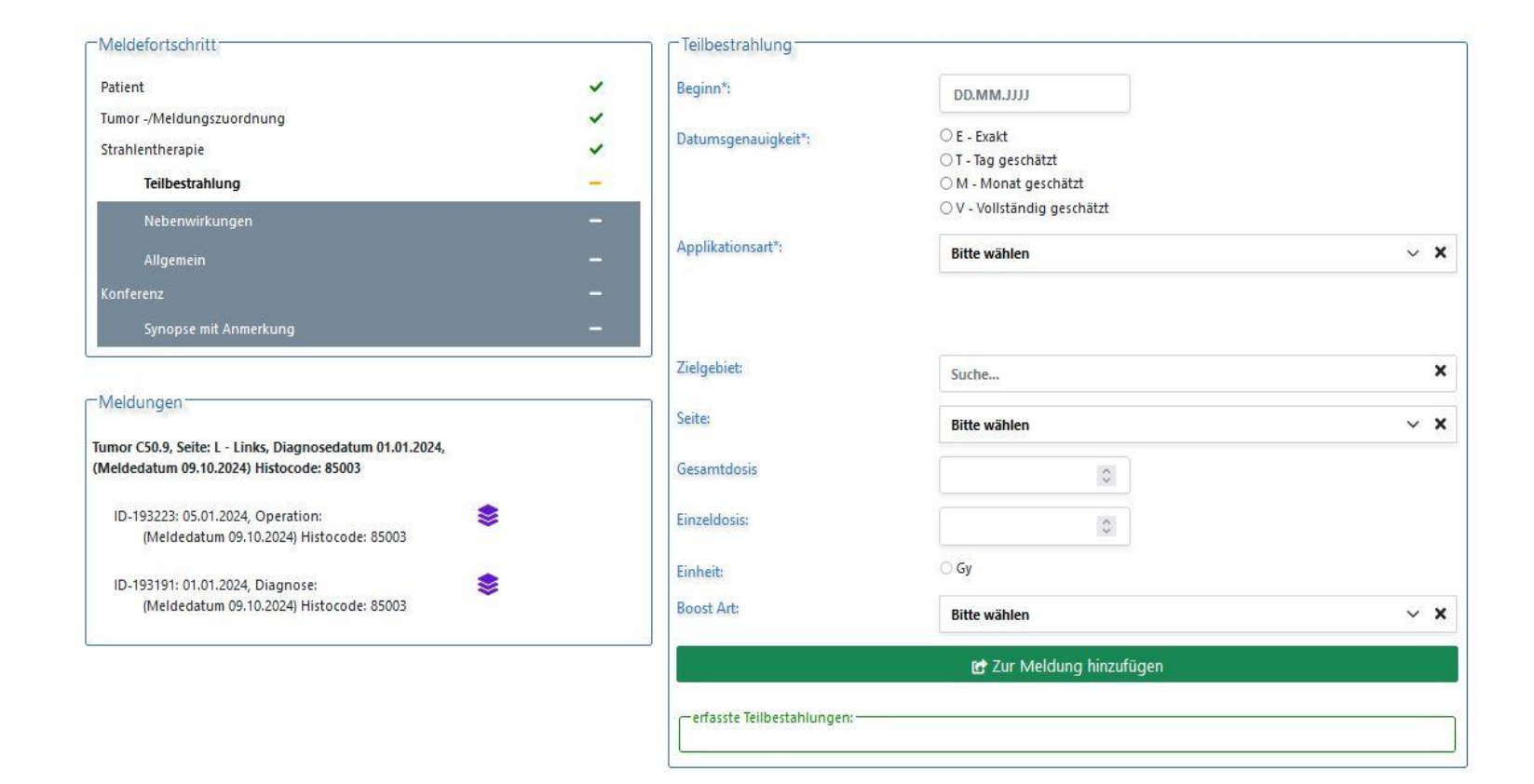

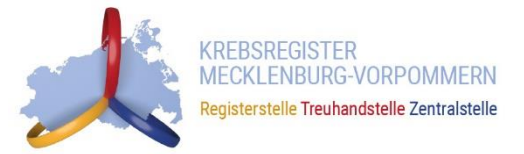

Melderportal des GTDS

Aktueller Patient: Patienten-ID: 1 Name: Muster Erika Geburtsdatum: 01.01.1940

Hinweis: boost: Angabe, ob ein Boost und falls ja, welche Art von Boost appliziert wurde.

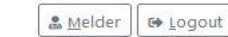

Melder: Winkler, Christoph; , Benutzer: CHWINK

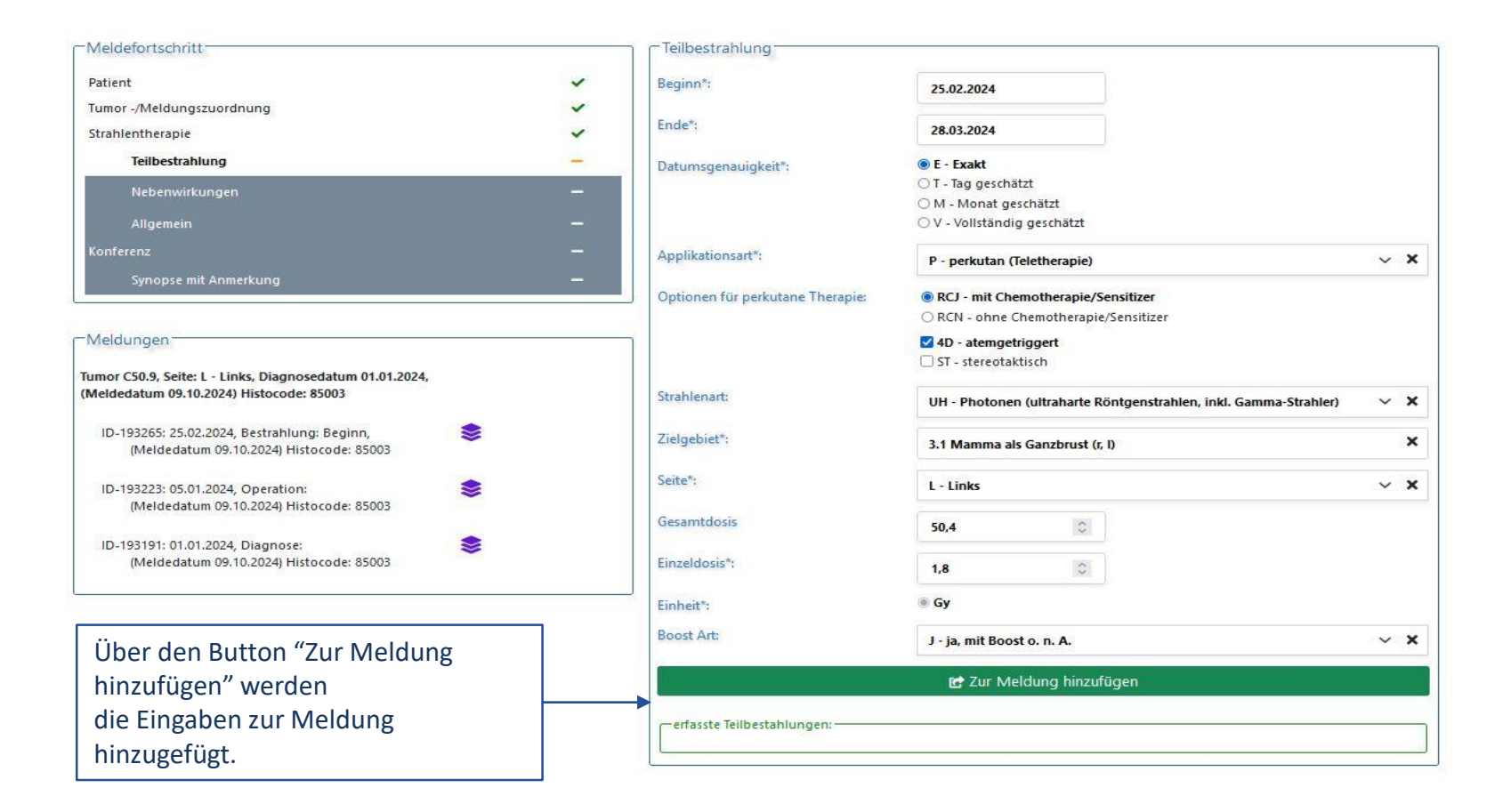

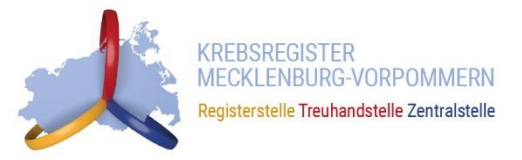

Hinweise zur Dokumentation der unten aufgeführten Masken finden Sie im Bereich der Diagnosemeldung.

- <u>Histologie</u>
- <u>TNM</u>
- Sonstige Klassifikation
- <u>Genetische Variante</u>
- Organspezifische Ergänzungsmodule
- Modul "Allgemein"
- <u>Tumorkonferenz</u>
- <u>Synopse</u>
- Meldungsabschluss

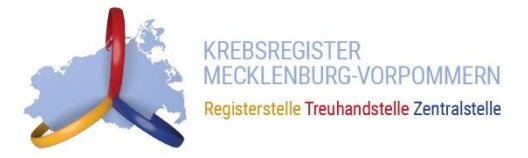

# **Systemische Therapie erfassen**

14.11.2024

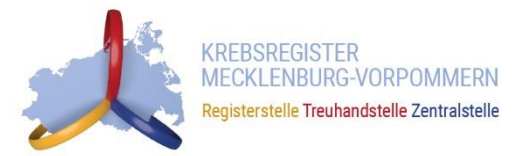

### Systemische Therapie

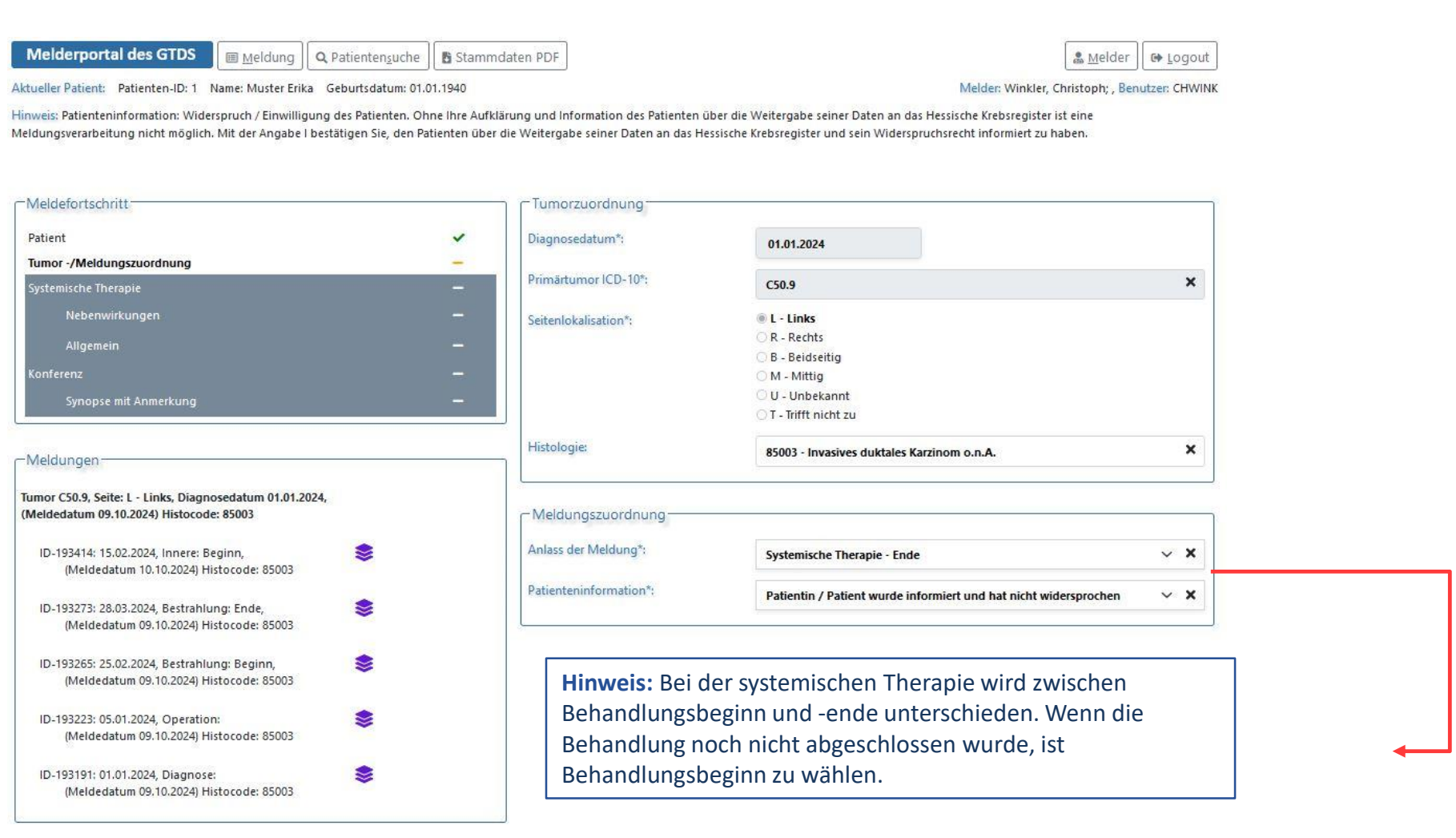

# BASISDATEN

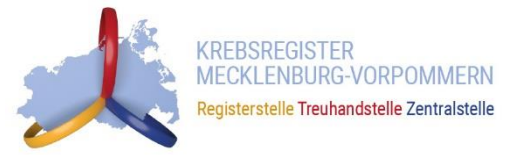

## Systemische Therapie

Melderportal des GTDS 

Meldung

Aktueller Patient: Patienten-ID: 1 Name: Muster Erika Geburtsdatum: 01.01.1940

Hinweis: Stellung zur OP: Gibt an, in welchem Bezug zu einer operativen Therapie die systemische Therapie steht

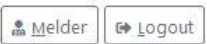

Melder: Winkler, Christoph; , Benutzer: CHWINK

| Meldefortschritt                                                                                     |         | Systemische Therapie |                                |                         |
|----------------------------------------------------------------------------------------------------|---------|----------------------|--------------------------------|-------------------------|
| Patient                                                                                              | ~       | Beginn*:             | DD.MM.JUJ                      |                         |
| Tumor -/Meldungszuordnung                                                                            | ~       | Datumaan uiakaitä    | O E - Evalt                    |                         |
| Systemische Therapie                                                                                 | -       | Datumsgenauigkeit :  | O T - Tag geschätzt            |                         |
| Nebenwirkungen                                                                                       |         |                      | ○ M - Monat geschätzt          |                         |
| Allgemein                                                                                            | <u></u> |                      | ○ V - Vollständig geschätzt    |                         |
| Konferenz                                                                                            |         | Therapieart*:        | Bitte wählen                   | ~ ×                     |
| Synopse mit Anmerkung                                                                                | -       | Intention*:          | Bitte wählen                   | ~ ×                     |
| Meldungen                                                                                            |         | Stellung zur OP*:    | Bitte wählen                   | ~ ×                     |
| fumor C50.9, Seite: L - Links, Diagnosedatum 01.01.2024,<br>(Meldedatum 09.10.2024) Histocode: 85003 |         | Anmerkung:           | es sind 250 Zeichen geblieben. |                         |
| ID-193273: 28.03.2024, Bestrahlung: Ende,<br>(Meldedatum 09.10.2024) Histocode: 85003                | \$      |                      |                                |                         |
| ID-193265: 25.02.2024 Bestrahlung: Beginn                                                            |         |                      |                                | /                       |
| (Meldedatum 09.10.2024) Histocode: 85003                                                             | ~       |                      |                                | Formular <u>P</u> rüfen |
| ID-193223: 05.01.2024, Operation:<br>(Meldedatum 09.10.2024) Histocode: 85003                        | -       | 25                   |                                | 0.044                   |
| ID-193191: 01.01.2024, Diagnose:<br>(Meldedatum 09.10.2024) Histocode: 85003                         | \$      |                      |                                |                         |

# **PROTOKOLL UND SUBSTANZEN**

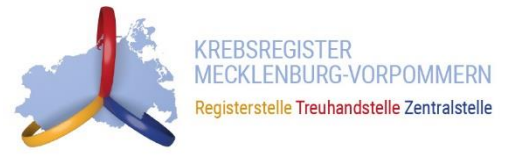

×

× ~

Û

Û

## Systemische Therapie

Melderportal des GTDS I Meldung Q Patientensuche 🗄 Stammdaten PDF

Aktueller Patient: Patienten-ID: 1 Name: Muster Erika Geburtsdatum: 01.01.1940 Hinweis: Protokoll: Gibt an, nach welchem Protokoll die Systemtherapie durchgeführt wird

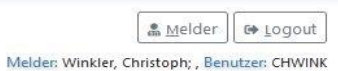

| Meldefortschritt                                                                                                    |                              | Systemische      | Therapie   |                                                                                              |                                                                                                    |   |   |
|----------------------------------------------------------------------------------------------------|------------------------------|------------------|------------|----------------------------------------------------------------------------------------------|----------------------------------------------------------------------------------------------------|---|---|
| Patient                                                                                                    | ~                            | Beginn*:         |            | 15.02.2024                                                                                   |                                                                                                    |   |   |
| Tumor -/Meldungszuordnung<br>Systemische Therapie<br>Nebenwirkungen                                                                                                    | -                            | Datumsgenauig    | keit*:     | E - Exakt T - Tag gesci M - Monate V - Vollstän                                              | hätzt<br>geschätzt<br>dig geschätzt                                                                                                    |   |   |
| Konferenz                                                                                                    |                              | Therapieart*:    |            | CH - Chemo                                                                                   | therapie                                                                                                    | ~ | × |
| Synopse mit Anmerkung                                                                                                    | -                            | Intention*:      |            | Bitte wählen                                                                                 | i i i i i i i i i i i i i i i i i i i                                                                                                    | ~ | × |
| - Meldungen                                                                                                    |                              | Stellung zur OP* | 5          | Bitte wählen                                                                                 |                                                                                                    | ~ | × |
| Tumor C50.9, Seite: L - Links, Diagnosedatum 01.01.2024,                                                                                                    | 8                            | Protokoll:       |            | Carbo                                                                                        |                                                                                                    |   | × |
| <ul> <li>(Meldedatum 09.10.2024) Histocode: 85003</li> <li>ID-193273: 28.03.2024, Bestrahlung: Ende,<br/>(Meldedatum 09.10.2024) Histocode: 85003</li> <li>ID-193265: 25.02.2024, Bestrahlung: Beginn,<br/>(Meldedatum 09.10.2024) Histocode: 85003</li> <li>ID-193223: 05.01.2024, Operation:<br/>(Meldedatum 09.10.2024) Histocode: 85003</li> <li>ID-193191: 01.01.2024, Diagnose:<br/>(Meldedatum 09.10.2024) Histocode: 85003</li> </ul> | *                            | Substanz:        |            | CarboTax<br>CEV<br>DC<br>DeVic<br>Gem-Carbo<br>ICE<br>M-Cavi<br>PC<br>PC-B<br>R-ICE<br>Suche | Carboplatin, Paclitaxel<br>Carboplatin, Etoposid, Vincristin<br>Docetaxel, Carboplatin<br>Dexamethason, Etoposid, Ifosfamid, Carboplatin<br>Gemcitabin, Carboplatin<br>Ifosfamid, Carboplatin, Etoposid<br>Methotrexat, Vinblastin, Carboplatin<br>Paclitaxel, Carboplatin<br>Paclitaxel, Carboplatin, Bevacizumab<br>Rituximab, Ifosfamid, Carboplatin, Etoposid | × | ~ |
|                                                                                                    |                              | Anmerkung:       |            | es sind 250 Ze                                                                               | ichen geblieben.                                                                                                    |   |   |
| Hinweis: Für "Protokoll" und                                                                                                    | "Substanz" sind              |                  |            |                                                                                              |                                                                                                    |   |   |
| jeweils Kataloge hinterlegt. So                                                                                                    | ollten die                   |                  |            |                                                                                              |                                                                                                    |   |   |
| benötigten Angaben nicht ent<br>können diese auch freitextlich                                                                                                    | thalten sein,<br>n angegeben |                  | Protokoll: |                                                                                              | CarboTax                                                                                                    |   |   |
| werden.                                                                                                    |                              |                  | Substanz:  |                                                                                              | Suche                                                                                                    |   |   |

- Paclitaxel

- Carboplatin

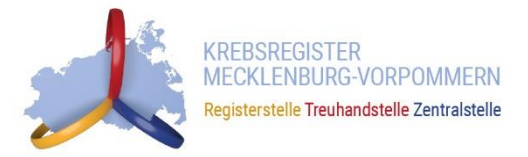

### Systemische Therapie

Melderportal des GTDS I Meldung Q Patientensuche Stammdaten PDF

Aktueller Patient: Patienten-ID: 1 Name: Muster Erika Geburtsdatum: 01.01.1940

de la la charle la la la la

Hinweis: Art: Gibt an, zu welcher Art der Nebenwirkungen es bei der Therapie gekommen ist

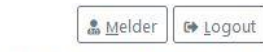

Melder: Winkler, Christoph; , Benutzer: CHWINK

| Weidefortschritt          |   |
|---------------------------|---|
| Patient                   | * |
| Tumor -/Meldungszuordnung | ~ |
| Systemische Therapie      | ~ |
| Nebenwirkungen            | - |
| Allgemein                 |   |
| Konferenz                 |   |
| Synopse mit Anmerkung     |   |

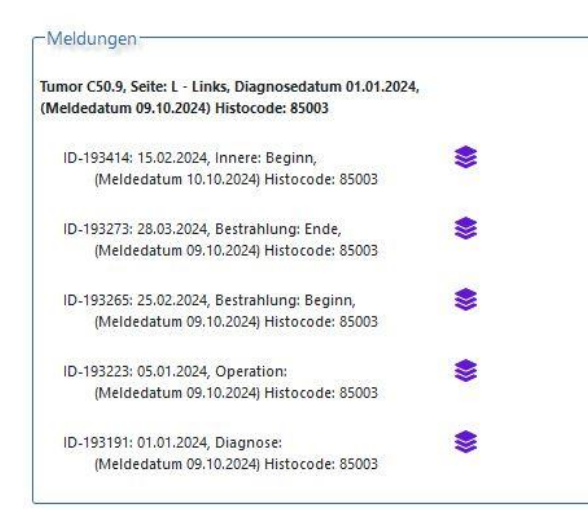

| Grad 3, 4 oder 5   | ○K - keine | ○1 - mild | ○2 - moderat      | 🔾 U - unbekannt           |   |
|--------------------|------------|-----------|-------------------|---------------------------|---|
| Art:               |            |           |                   |                           |   |
| Suche              |            |           |                   |                           | , |
|                    |            |           |                   |                           |   |
| erfasste Nebenwirk | ungen:     |           |                   |                           |   |
| 171917 SER 1/44    |            |           | Cardenda Caracada | Folds Callestones and ATI | 1 |

**Hinweis:** Ab Nebenwirkungsgrad 3 muss die Art der Nebenwirkung angegeben werden. Ein entsprechender Katalog ist hinterlegt.

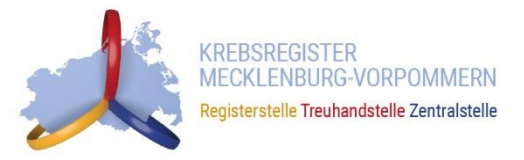

Hinweise zur Dokumentation der unten aufgeführten Masken finden Sie im Bereich der Diagnosemeldung.

- Modul "Allgemein"
- <u>Tumorkonferenz</u>
- <u>Synopse</u>
- Meldungsabschluss

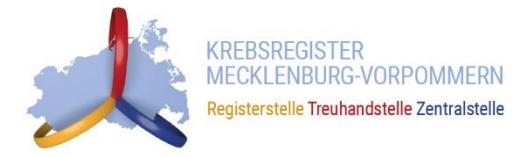

# **VERLAUFSMELDUNGEN ERFASSEN**

14.11.2024

## **TUMORZUORDNUNG**

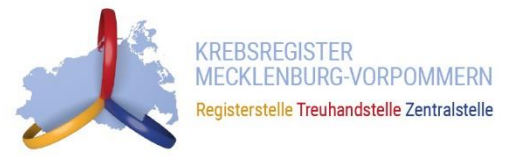

## Verlaufsmeldungen

Melderportal des GTDS I Meldung Q Patientensuche Stammdaten PDF

Aktueller Patient: Patienten-ID: 1 Name: Muster Erika Geburtsdatum: 01.01.1940

Hinweis: Anlass der Meldung: Der aktuelle Anlass dieser Meldung.

| · Maldan  | Et Logout |
|-----------|-----------|
| am Melder | Logout    |

Melder: Winkler, Christoph; , Benutzer: CHWINK

![](_page_44_Picture_8.jpeg)

![](_page_45_Picture_1.jpeg)

![](_page_45_Picture_2.jpeg)

![](_page_46_Picture_1.jpeg)

## Verlaufsmeldungen

![](_page_46_Picture_3.jpeg)

![](_page_47_Picture_1.jpeg)

## Verlaufsmeldungen

![](_page_47_Picture_3.jpeg)

histologisch gesichert wurde(n) und/oder Angaben zum TNM vorliegen, sind vorab die Formulare "Histologie" bzw. "TNM" auszufüllen.

![](_page_48_Picture_1.jpeg)

## Verlaufsmeldungen

![](_page_48_Picture_3.jpeg)

![](_page_49_Picture_1.jpeg)

Hinweise zur Dokumentation der unten aufgeführten Masken finden Sie im Bereich der Diagnosemeldung.

- <u>Histologie</u>
- <u>TNM</u>
- Sonstige Klassifikation
- <u>Genetische Variante</u>
- Organspezifische Ergänzungsmodule
- Modul "Allgemein"
- <u>Tumorkonferenz</u>
- <u>Synopse</u>
- Meldungsabschluss

![](_page_50_Picture_0.jpeg)

# **ABSCHLUSSMELDUNG ERFASSEN**

14.11.2024

## **TUMORZUORDNUNG**

![](_page_51_Picture_1.jpeg)

## Abschlussmeldung

| Melderportal des GTDS | Meldung | <b>Q</b> Patienten <u>s</u> uche | 🖪 Stammdaten PDF |
|-----------------------|---------|----------------------------------|------------------|
|                       | 3       |                                  |                  |

![](_page_51_Picture_4.jpeg)

Melder: Winkler, Christoph; , Benutzer: CHWINK

Aktueller Patient: Patienten-ID: 1 Name: Muster Erika Geburtsdatum: 01.01.1940

Hinweis: Patienteninformation: Widerspruch / Einwilligung des Patienten. Ohne Ihre Aufklärung und Information des Patienten über die Weitergabe seiner Daten an das Hessische Krebsregister ist eine Meldungsverarbeitung nicht möglich. Mit der Angabe I bestätigen Sie, den Patienten über die Weitergabe seiner Daten an das Hessische Krebsregister und sein Widerspruchsrecht informiert zu haben.

![](_page_51_Picture_7.jpeg)

![](_page_52_Picture_1.jpeg)

| Abschlussmeldung | Melderportal des GTDS Im Meldung Q Pa<br>Aktueller Patient: Patienten-ID: 1 Name: Muster Erika Ge                                                                                                    | atienten <u>s</u> uche 🛛 🖪 Stammda<br>burtsdatum: 01.01.1940 | ten PDF                                                                              | Melder: Win                                                                                                    | Melder 🕞 Logout                                                                |                                          |                                                                                                    |
|------------------|----------------------------------------------------------------------------------------------------|--------------------------------------------------------------|--------------------------------------------------------------------------------------|----------------------------------------------------------------------------------------------------|--------------------------------------------------------------------------------|------------------------------------------|----------------------------------------------------------------------------------------------------|
|                  | Meldefortschritt<br>Patient<br>Tumor -/Meldungszuordnung<br>Tod                                                                                                    | *<br>*<br>-                                                  | Todesursache<br>Sterbedatum*:<br>Tod tumorbedingt*:                                  | DD.MM.JJJJ<br>O Ja O Nein O Unbekannt                                                                                     | Bei jeder<br>Abschlussmelc<br>neben dem Ste<br>anzugeben, ob<br>tumorbedingt w | lung ist<br>erbedatum<br>der Tod<br>/ar. |                                                                                                    |
|                  | Synopse mit Anmerkung<br>Meldungen<br>Tumor C50.9, Seite: L - Links, Diagnosedatum 01.01.2024,<br>(Meldedatum 09.10.2024) Histocode: 85003<br>ID-193433: 15.09.2024, Verlauf: Statusaenderung,<br>(Meldedatum 10.10.2024) Histocode: 85003<br>ID-193429: 22.08.2024, Verlauf: Statusmeldung,<br>(Meldedatum 10.10.2024) Histocode: 85003 | -<br>*                                                       | Todesursache ICD*:                                                                   | Suche                                                                                                    | K<br>Formular <u>P</u> rüfen                                                   | H<br>ka<br>o<br>a                        | inweis: Die Todesursache<br>ann über den ICD-10-Code<br>der freitextlich gesucht und<br>usgewählt werden. |
|                  | ID-193422: 16.08.2024, Innere: Ende,<br>(Meldedatum 10.10.2024) Histocode: 85003<br>ID-193414: 15.02.2024, Innere: Beginn,<br>(Meldedatum 10.10.2024) Histocode: 85003<br>ID-193273: 28.03.2024, Bestrahlung: Ende,<br>(Meldedatum 09.10.2024) Histocode: 85003                                                                          | \$<br>\$                                                     | Mammakarz<br>C50.1 Bösartige Neubi<br>C50.2 Bösartige Neubi<br>C50.3 Bösartige Neubi | ildung: Zentraler Drüsenkörper der Bru<br>ildung: Oberer innerer Quadrant der B<br>ildung: Unterer innerer Quadrant der E | xustdrüse<br>rustdrüse<br>Brustdrüse                                           |                                          |                                                                                                    |
|                  | ID-193265: 25.02.2024, Bestrahlung: Beginn,<br>(Meldedatum 09.10.2024) Histocode: 85003<br>ID-193223: 05.01.2024, Operation:<br>(Meldedatum 09.10.2024) Histocode: 85003<br>ID-193191: 01.01.2024, Diagnose:<br>(Meldedatum 09.10.2024) Histocode: 85003                                                                                 | *                                                            | C50.9 - Bösartige No                                                                 | en:<br>eubildung: Brustdrüse, nicht näher be:                                                                             | zeichnet 🗊                                                                     | •                                        |                                                                                                    |

![](_page_53_Picture_1.jpeg)

Hinweise zur Dokumentation der unten aufgeführten Masken finden Sie im Bereich der Diagnosemeldung.

- <u>Synopse</u>
- Meldungsabschluss

![](_page_54_Picture_0.jpeg)

# **PATIENTENSUCHE**

14.11.2024

# **PATIENTENSUCHE**

![](_page_55_Picture_1.jpeg)

### Patientenmerkmale

![](_page_55_Figure_3.jpeg)

KREBSREGISTER MECKLENBURG-VORPOMMERN Registerstelle Treuhandstelle Zentralstelle

#### Personensuche Melderportal des GTDS & Melder I Meldung Q Patientensuche G Logout Aktueller Patient: Patienten-ID: 137383 Name: Geburtsdatum: Melder: Winkler, Christoph; , Benutzer: CHWINK Hinweis: -Meldungen Patientensuche Tumor C50.9, Seite: L - Links, Diagnosedatum 01.01.2024, Patienten-ID: Suche über ID ☑ neue (Meldedatum 09.10.2024) Histocode: 85003 Meldung neue Meldung für diesen Tumo Nachname und Vorname 8 ID-193191: 01.01.2024, Diagnose: Ø ۲ Û Geburtsdatum: DD.MM.JJJJ (Meldedatum 09.10.2024) Histocode: 85003 Neuer Patient mit Meldung And the stammatten stammatten and the stammatten stammatten sta a neue Tumorerkrankung melden Gefundene Patienten Eingabe zu einer neuen Meldung zu einer Pat.-ID Name Geburtsdatum bereits gemeldeten Tumorerkrankung 0 01.01.1940 Muster, Erika oder Personenauswahl 0 Muster, Erika 01.01.1940 Eingabe einer neuen Tumorerkrankung 0 136339 Mustermusterm, Muster 01.01.1940 Falls Sie den gesuchten Patienten nicht gefunden haben, können Sie mit "Neuer Patient mit Meldung" oder "Nur Patientenstammdaten" einen neuen Patienten anlegen.

![](_page_57_Picture_0.jpeg)

# **Meldungsstatus**

14.11.2024

# **MELDUNGSSTATUS**

![](_page_58_Picture_1.jpeg)

| Symbol    | Bedeutung                                                                                                    | Aktionen im Meldeportal                                       |
|-----------|----------------------------------------------------------------------------------------------------|---------------------------------------------------------------|
| -         | Die Meldung wurde noch nicht vom Krebsregister<br>abgerufen und kann im Meldeportal noch bearbeitet bzw.<br>gelöscht werden.                                                                                | <ul><li>Meldung korrigieren</li><li>Meldung löschen</li></ul> |
| <b>\$</b> | Die Meldung wurde bereits vom Krebsregister abgerufen<br>und wird derzeit bearbeitet. Die Meldung kann nicht<br>mehr im Meldeportal verändert werden und es muss bei<br>Bedarf eine Löschanfrage gestellt.  | <ul> <li>Löschanfrage stellen</li> </ul>                      |
|           | Die Bearbeitung der Meldung durch das Krebsregister ist<br>abgeschlossen. Die Meldung wurde vom Krebsregister<br>als vergütungsfähig eingestuft. Eine Abrechnung bei den<br>Krankenkassen wird eingeleitet. | <ul> <li>Löschanfrage stellen</li> </ul>                      |
|           | Die Bearbeitung der Meldung durch das Krebsregister ist<br>abgeschlossen. Die Meldung wurde als nicht<br>vergütungsfähig eingestuft.                                                                        | <ul> <li>Löschanfrage stellen</li> </ul>                      |
| $\otimes$ | Es wurde eine Löschanfrage für die Meldung an das<br>Krebsregister gestellt. Diese wird vom Krebsregister<br>geprüft.                                                                                       |                                                               |

![](_page_59_Picture_0.jpeg)

# **ZWISCHENSPEICHERN VON MELDUNGEN**

14.11.2024

![](_page_60_Picture_1.jpeg)

| Hinweis: Residualstatus-Lokal: Lokale Beurteilung der Residualklassifika                             | ion nach Resektion, bezieht sich a | uf das, was reseziert wurde, <mark>meist Primärtum</mark> o                                                     | r, aber z. B. auch Lebermetastasen                                                            | _         |                                    |
|----------------------------------------------------------------------------------------------------|------------------------------------|----------------------------------------------------------------------------------------------------|-----------------------------------------------------------------------------------------------|-----------|------------------------------------|
|                                                                                                    |                                    |                                                                                                    |                                                                                               | Erfolgrei | ch gespeichert.                    |
| ← Meldefortschritt                                                                                   | Operatio                           | m                                                                                                    |                                                                                               |           | <b>↑</b>                           |
| Batiant                                                                                              | OR Deturn                          |                                                                                                    |                                                                                               |           |                                    |
| Tumor -/Meldungszuordnung                                                                            | <ul> <li>OP-Datum</li> </ul>       | 02.01.2024                                                                                                    |                                                                                               |           |                                    |
| Operation                                                                                            | _ Intention*:                      | K - kurativ                                                                                                    | 2                                                                                             | ×         |                                    |
| Histologie                                                                                           | - OP - Schlü                       | ssel*: Ducha                                                                                                    |                                                                                               | ×         |                                    |
| TNM                                                                                                  | _                                  | Suchem                                                                                                    |                                                                                               |           |                                    |
| Sonstige Klassifikation                                                                              |                                    | erfasste OP                                                                                                    | S-Codes:                                                                                      |           | Während der Bearbeitung können     |
| Allgemein                                                                                            | -                                  | 5-872.y - (1                                                                                                    | Modifizierte radikale) Mastektomie: N.n.bez.                                                  | 10        |                                    |
| Konferenz                                                                                            | - Kombinatio                       | on von C50.9 und 5-872.y führt zu Pflichtange                                                                   | be von Residualstatus-Lokal.                                                                  |           | Sie jederzeit den Button "Speicher |
| Synopse mit Anmerkung                                                                                | Residualsta                        | itus-Lokal:                                                                                                    | Residualstatus-Gesamt:                                                                        |           | benutzen, um die eingegebenen      |
|                                                                                                    | O R0 - kein<br>O R1 - Mik          | . Residualtumor<br>roskopischer Residualtumor                                                                   | <ul> <li>R0 - kein Residualtumor</li> <li>R1 - Mikroskopischer Residualtumor</li> </ul>       |           |                                    |
| ⊂ Meldungen                                                                                          | O R1 (is) - I                      | n-Situ-Rest                                                                                                    | O R1 (is) - In-Situ-Rest                                                                      |           | Daten für eine spätere             |
|                                                                                                    | ○ R1 (cy+)                         | - Cytologischer Residualtumor                                                                                   | <ul> <li>R1 (cy+) - Cytologischer Rest</li> <li>R2 - Makroskopischer Residualtumor</li> </ul> |           | Weitereingabe zu sichern.          |
| Tumor C50.9, Seite: L - Links, Diagnosedatum 01.01.2024,<br>(Meldedatum 09.10.2024) Histocode: 85003 | O RX - Vort                        | nandensein von Residualtumor kann nicht                                                                         | <ul> <li>RX - Vorhandensein von Residualtumor kann nicht</li> </ul>                           |           |                                    |
|                                                                                                    | beurteilt w                        | erden<br>dualtumorstatus ist nicht bekannt                                                                      | O II - Besidualtumorstatus ist nicht bekannt                                                  |           |                                    |
| (Meldedatum 10.10.2024) Histocode: 85003                                                             | Kennether                          | in the second second second second second second second second second second second second second second second |                                                                                               |           |                                    |
| ID 103443 10 10 2034 Abathluar                                                                       | O Ja                               | unen vomanden: :                                                                                                |                                                                                               |           |                                    |
| (Meldedatum 10.10.2024) Histocode: 85003                                                             | ⊖ K = Kein                         | e                                                                                                    |                                                                                               |           |                                    |
| ID 102422: 15:00 2024 Variauf: Status and arung                                                      | 0 0 = 010                          | zkanne                                                                                                    |                                                                                               |           |                                    |
| (Meldedatum 10.10.2024) Histocode: 85003                                                             | 1. Operates                        | 10                                                                                                    |                                                                                               |           |                                    |
| ID. 193429- 22 08 2024 Verlauf: Statusmeldung                                                        | 2. Operated                        | n                                                                                                    |                                                                                               |           |                                    |
| (Meldedatum 10.10.2024) Histocode: 85003                                                             | Anmerkun                           | g: es sind 250 Zr                                                                                               | ichen geblieben.                                                                              |           |                                    |
| ID-193422: 16.08.2024, Innere: Ende,                                                                 |                                    |                                                                                                    |                                                                                               |           |                                    |
| (Meldedatum 10.10.2024) Histocode: 85003                                                             |                                    |                                                                                                    |                                                                                               |           |                                    |
| ID-193414: 15.02.2024, Innere: Beginn, 📚                                                             |                                    |                                                                                                    |                                                                                               |           |                                    |
| (Meldedatum 10.10.2024) Histocode: 85003                                                             |                                    |                                                                                                    |                                                                                               | li.       |                                    |
| ID-193273: 28.03.2024, Bestrahlung: Ende, 📚                                                          |                                    |                                                                                                    | Formular                                                                                      | Prüfen    |                                    |
| (Meldedatum 09.10.2024) Histocode: 85003                                                             |                                    |                                                                                                    |                                                                                               |           |                                    |
| ID-193265: 25.02.2024, Bestrahlung: Beginn, 📚<br>(Meldedatum 09.10.2024) Histocode: 85003            |                                    |                                                                                                    |                                                                                               |           |                                    |
| ID-193223: 05.01.2024, Operation:                                                                    |                                    |                                                                                                    |                                                                                               |           |                                    |

![](_page_61_Picture_1.jpeg)

![](_page_61_Picture_2.jpeg)

14.11.2024

![](_page_62_Picture_0.jpeg)

# Meldungen bearbeiten oder löschen

14.11.2024

![](_page_63_Picture_1.jpeg)

![](_page_63_Picture_2.jpeg)

![](_page_64_Picture_1.jpeg)

| Melderportal des GTDS Meldung Q Patientensuc<br>Aktueller Patient: Patienten-ID: 137383 Name: Geburtsdatum:         | he                                                                    | ▲ Melder @ Logout @ Melder Winkler, Christoph; , Benutzer: CHWINK |
|----------------------------------------------------------------------------------------------------|-----------------------------------------------------------------------|-------------------------------------------------------------------|
| Hinweis:                                                                                                    |                                                                       |                                                                   |
| Meldungen<br>Tumor C50.9, Seite: L - Links, Diagnosedatum 01.01.2024,<br>(Meldedatum 09.10.2024) Histocode: 85003   | Patientensuche<br>Patienten-ID:<br>Meldung<br>Namen:                  | 1<br>Nachname und Vorname                                         |
| ID-193191: 01.01.2024, Diagnose:<br>(Meldedatum 09.10.2024) Histocode: 85003                                        | Geburtsdatum:                                                         | DD.MM.JJJJ<br>ur Stammdaten                                       |
|                                                                                                    | Gefundene Patienten                                                   |                                                                   |
| Über diesen Button kann je nach<br>Meldungsstatus eine Meldung<br>gelöscht bzw. deren Löschung<br>beantragt werden. |                                                                       | Geburtsdatum           01.01.1940           01.01.1940            |
|                                                                                                    | (Meldedatum 09.10.2024) Histocode: 85003<br>Meldung wirklich löschen? | , Muster 01.01.1940                                               |

14.11.2024

![](_page_65_Picture_0.jpeg)

![](_page_65_Picture_1.jpeg)

### **MELDERPORTAL DES KREBSREGISTERS M-V**

Weitere Informationen zum Meldeportal und zur Tumordokumentation der Meldungen finden Sie auf unserer Website: www.kkr-mv.de